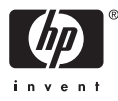

# HP Photosmart A710 series

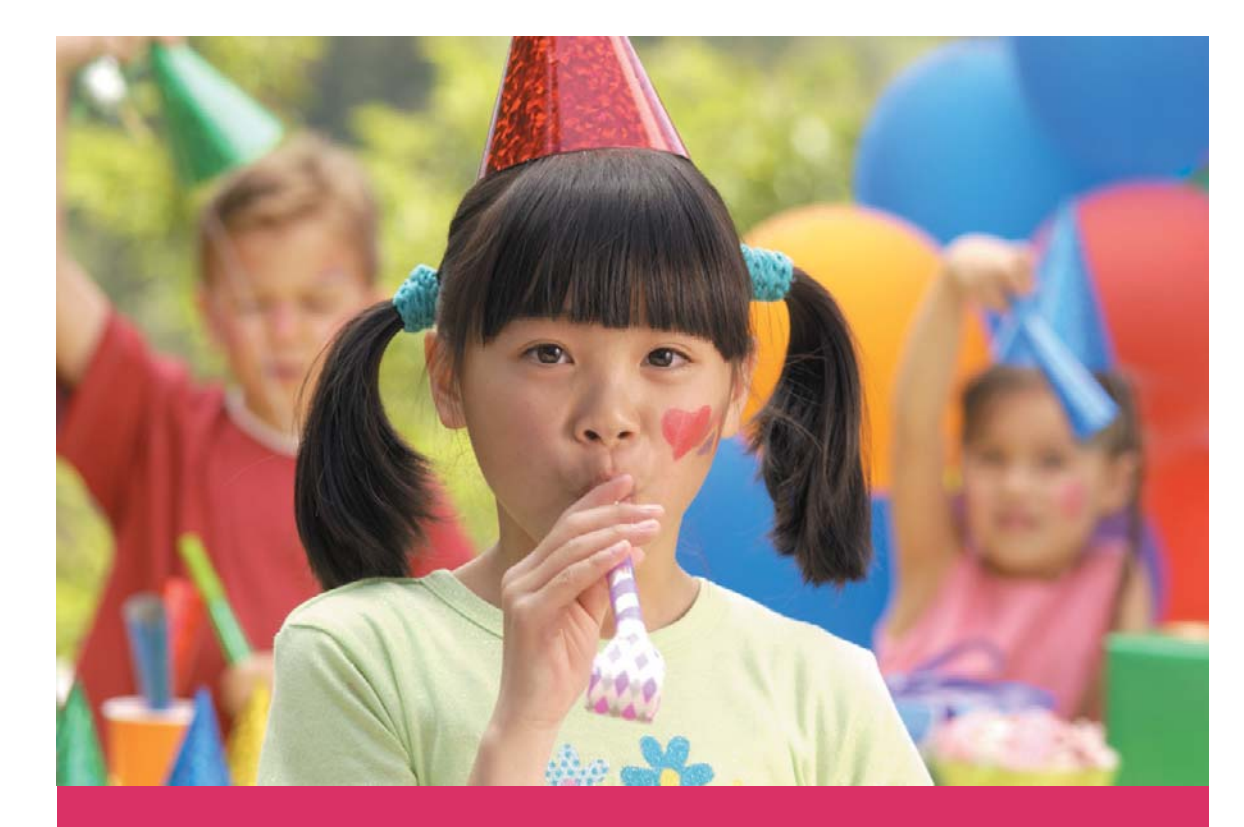

# 사용자 설명서

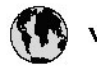

## www.hp.com/support

| 021 67 22 80                       | لجزئزر                        | BA        |
|------------------------------------|-------------------------------|-----------|
| Argentina (Buenos Aires)           | 54-11-4708-1600               | 84        |
| Argentina                          | 0-800-555-5000                | 08        |
| Australia                          | 1300 721 147                  | 반         |
| Australia (out-of-warranty)        | 1902 910 910                  | Lus       |
| Österreich                         | www.hp.com/support            | Me        |
| 17212049                           | ألبحرين                       | Me        |
| België                             | www.hp.com/support            | Mé        |
| Belgique                           | www.hp.com/support            | Mé        |
| Brasil (Sao Paulo)                 | 55-11-4004-7751               | 08        |
| Brasil                             | 0-800-709-7751                | N∈        |
| Canada                             | 1-800-474-6836                | Ne        |
| Caliada                            | (1-800 hp invent)             | Niç       |
| Central America &<br>The Caribbean | www.hp.com/support            | No<br>243 |
| Chile                              | 800-360-999                   | Ra        |
|                                    | 10-68687980                   | Ran       |
| 中國                                 | 8008103888                    | Per       |
| Colombia (Bogotá)                  | 571-606-9191                  |           |
| Colombia                           | 01-8000-51-4746-8368          | Phi       |
| Costa Rica                         | 0-800-011-1046                | Rьł       |
| Česká republika                    | 810 222 222                   | Ron       |
| Danmark                            | www.hp.com/support            | Pue       |
|                                    | 1-999-119                     | Rep       |
| Ecuador (Andinatel)                | 800-711-2884                  | Reu       |
| Ecuador (Pacifilel)                | 1-800-225-528<br>800-711-2884 | Poo       |
| (02) 6910602                       | سر                            | Roc       |
| El Salvador                        | 800-6160                      | 800       |
| España                             | www.hp.com/support            | Sir       |
| France                             | www.hp.com/support            | Slo       |
| Deutschland                        | www.hp.com/support            | So        |
| Ελλάδα (από το εξυπαριαό)          | + 30 210 6073603              | 30        |
| Ελλάδα (εντός Ελλάδας)             | 801 11 75400                  | Kes       |
| Ελλάδα (από Κύπρο)                 | 800 9 2654                    | 500       |
| Guatemala                          | 1-800-711-2884                | SVE       |
| 香港特别行政區                            | (852) 2802 4098               | 300       |
| Magyarország                       | 06 40 200 629                 | 1         |
| ladia.                             | 1-800-425-7737                | 07        |
| maia                               | 91-80-28526900                | Trir      |
| Indonesia                          | +62 (21) 350 3408             | Tür       |
| +971 4 224 9189                    | لمراق                         | Укс       |
| +971 4 224 9189                    | لكريت                         | 60        |
| +971 4 224 9189                    | ليتان                         | Un        |
| +971 4 224 9189                    | قلر                           |           |
| +971 4 224 9189                    | لليمن                         | Un        |
| Ireland                            | www.hp.com/support            | Un        |
| 1-700-503-048                      | ישראלי                        | Ver       |
| Italia                             | www.hp.com/support            | Ver       |
| 17 N                               | 1-800-711-2884                | Vie       |

| 日本                                                                                                    | 0570-000-511                                                                                                    |
|----------------------------------------------------------------------------------------------------|----------------------------------------------------------------------------------------------------|
| 日本(機帯電話の場合)                                                                                                    | 03-3335-9800                                                                                                    |
| 0800 222 47                                                                                                    | الأرين                                                                                                    |
| 한국                                                                                                    | 1588-3003                                                                                                    |
| luxembourg                                                                                                    | www.hp.com/support                                                                                                    |
| Malaysia                                                                                                    | 1800 88 8588                                                                                                    |
| Mauritius                                                                                                    | (262) 262 210 404                                                                                                    |
| Mérrico (Ourlad de Mérrico)                                                                                                    | 55-5758-9977                                                                                                    |
| México                                                                                                    | 01-800-472-68368                                                                                                    |
| 081 005 010                                                                                                    | امغر ب                                                                                                    |
| Nederland                                                                                                    | water bo com /support                                                                                                    |
| New Zealand                                                                                                    | 0800.441.147                                                                                                    |
| Nicesia                                                                                                    | 0000 441 147                                                                                                    |
| Nigeria                                                                                                    | (01) 271 2020                                                                                                    |
| Norge                                                                                                    | www.np.com/suppor                                                                                                    |
| 24/91/73                                                                                                    | <u> </u>                                                                                                    |
| Panamá                                                                                                    | 1-800-711-2884                                                                                                    |
| Paraguay                                                                                                    | 009 800 54 1 0006                                                                                                    |
| Peró                                                                                                    | 0-800-10111                                                                                                    |
| Philippines                                                                                                    | (2) 867 3551                                                                                                    |
|                                                                                                    | 1800 144 10094                                                                                                    |
| Polska                                                                                                    | 22 5666 000                                                                                                    |
| Portugal                                                                                                    | www.hp.com/suppor                                                                                                    |
| Puento Rico                                                                                                    | 1-877-232-0589                                                                                                    |
| República Dominicana                                                                                                    | 1-800-711-2884                                                                                                    |
| Reunion                                                                                                    | 0820 890 323                                                                                                    |
| România                                                                                                    | 0801 033 390                                                                                                    |
| Россня (Москва)                                                                                                    | 095 777 3284                                                                                                    |
| России (Санкт-Петербурт)                                                                                                    | 812 332 4240                                                                                                    |
| 800 897 1415                                                                                                    | السمودية                                                                                                    |
| Singapore                                                                                                    | 6272 5300                                                                                                    |
| Slovensko                                                                                                    | 0850 111 256                                                                                                    |
| South Africa (international)                                                                                                    | + 27 11 2589301                                                                                                    |
| South Africa (RSA)                                                                                                    | 0860 104 771                                                                                                    |
| Rest of West Africa                                                                                                    | 0000 101111                                                                                                    |
|                                                                                                    | + 35 1 213 17 63 80                                                                                                    |
| Suomi                                                                                                    | + 35 1 213 17 63 80                                                                                                    |
| Suomi<br>Sverige                                                                                                    | + 35 1 213 17 63 80<br>www.hp.com/suppor<br>www.hp.com/suppor                                                                                                    |
| Suomi<br>Sverige<br>Switzerland                                                                                                    | + 35 1 213 17 63 80<br>www.hp.com/suppor<br>www.hp.com/suppor                                                                                                    |
| Suomi<br>Sverige<br>Switzerland                                                                                                    | + 35 1 213 17 63 80<br>www.hp.com/suppor<br>www.hp.com/suppor<br>www.hp.com/suppor<br>(02) 8722 8000                                                                                                    |
| Suomi<br>Sverige<br>Switzerland<br>ER                                                                                                    | + 351 213 17 63 80<br>www.hp.com/suppor<br>www.hp.com/suppor<br>www.hp.com/suppor<br>(02) 8722 8000<br>+66 (2) 353 9000                                                                                                    |
| Suomi<br>Sverige<br>Switzerland<br>Time<br>071 891 391                                                                                                    | + 35 1 213 17 63 80<br>www.hp.com/suppor<br>www.hp.com/suppor<br>www.hp.com/suppor<br>(02) 8722 8000<br>+66 (2) 353 9000<br>سوية                                                                                                    |
| Suomi<br>Sverige<br>Switzerland<br>EXR<br>Desu<br>071 891 391<br>Trinidad & Tobago                                                                                                    | + 35 1 213 17 63 80<br>www.hp.com/suppor<br>www.hp.com/suppor<br>www.hp.com/suppor<br>(02) 8722 8000<br>+ 66 (2) 353 9000<br>- دور 2) 353 9000<br>دور 2) 353 9000<br>دور 2) 353 9000<br>دور 2) 353 9000<br>دور 2) 354<br>دور 2) 353 9000<br>دور 2) 354<br>دور 2) 355 9000<br>دور 2) 354<br>دور 2) 355 9000<br>دور 2) 354<br>دور 2) 355 9000<br>دور 2) 354<br>دور 2) 355 9000<br>دور 2) 354<br>دور 2) 355 9000<br>دور 2) 355 90000<br>دور 2) 355 90000<br>دور 2) 355 90000<br>دور 2) 355 90000<br>دور 2) 355 90000<br>دور 2) 355 90000<br>دور 2) 355 90000<br>دور 2) 355 900000<br>دور 2) 355 9000000<br>(2) 355 90000000000000000000000000000000000                                                                                                    |
| Suomi<br>Sverige<br>Switzerland<br>EXR<br>Des<br>071 891 391<br>Trinidad & Tobago<br>Türkiye                                                                                                    | + 35 1 213 17 63 80<br>۲۰۰۰۰۰۰۰۰۰۰۰۰۰۰۰۰۰۰۰۰۰۰۰۰۰۰۰۰۰۰۰۰۰۰۰۰                                                                                                    |
| Suomi<br>Sverige<br>Switzerland<br>ER<br>Dee<br>O71 891 391<br>Trinidad & Tobago<br>Trinidad & Tobago<br>Trinidad & Tobago<br>Trinidad & Tobago                                                                     | + 351 213 17 63 80<br>www.hp.com/suppor<br>www.hp.com/suppor<br>www.hp.com/suppor<br>www.hp.com/suppor<br>1.800-711-2884<br>+90 (212)291 38 6<br>(044) 230-51-06                                                                                                    |
| Suomi<br>Sverige<br>Switzerland<br>The<br>OTI 891 391<br>Trinidad & Tobago<br>Torkiye<br>Yxpaïka<br>& Go 54 47 47                                                                                                   |                                                                                                    |
| Suomi<br>Sverige<br>Switzerhand<br>The<br>O71 891 391<br>Tinidad & Tobago<br>Türkiye<br>Ykpaïka<br>600 54 47 47<br>United Kinadom                                                                                   | + 35 1 213 17 63 80<br>אייאייאי, און 2007 אייאייאי, און 2007<br>אייאייאי, און 2007<br>אייאייאי, און 2007<br>אייאייאי, און 2005<br>1-800-711-2884<br>+90 (212)291 38 60<br>אייאייאי, און 2005<br>גוווווווווווווווווווווווווווווווווווו                                                                                                    |
| Suomi<br>Sverige<br>Switzerland<br>Stat<br>Tass<br>071 891 391<br>Trinidad & Tobago<br>Türkiye<br>Yopa'ika<br>600 54 47 47<br>United Kingdom<br>United States                                                       | + 351 213 17 63 80<br>www.hp.com/suppor<br>www.hp.com/suppor<br>www.hp.com/suppor<br>(02) 8722 8000<br>+66 (2) 353 9000<br>+66 (2) 353 9000<br>+66 (2) 3 |
| Suomi<br>Sverige<br>Switzerland<br>Switzerland<br>Switzerland<br>Switzerland<br>Switzerland<br>Switzerland<br>Torkiye<br>Yopolika<br>600 54 47 47<br>United Kingdom<br>United States<br>Unigury                     | + 351 213 17 63 80<br>www.hp.com/suppor<br>www.hp.com/suppor<br>(02) 8722 8000<br>+66 (2) 353 9000<br>-66 (2) 353 9000<br>-66 (2) 35 |
| Suomi Sverige Switzerland Switzerland Sverige C71 891 391 Trinidad & Tobago Tarkiye Ykpaika 400 54 47 47 United Kingdom United States Uniguay                                                                       |                                                                                                    |
| Suomi<br>Sverige<br>Switzerland<br>The<br>OT 1891 391<br>Tinidad & Tobago<br>Türkiye<br>Ykpaika<br>600 54 47 47<br>United Kingdom<br>United Kingdom<br>United States<br>Uruguay<br>Venezuela (Caracas)<br>Venezuela | + 351 213 17 63 80<br>www.hp.com/suppor<br>www.hp.com/suppor<br>(02) 8722 8000<br>+66 (2) 353 9000<br>+66 (2) 353 9000<br>+66 (2) 35 |

HP Photosmart A710 series

## HP Photosmart A710 series 사용자 설명서

#### 저작권 및 상표

© 2006 Hewlett-Packard Development Company, L.P.

#### Hewlett-Packard Company 통지

본 문서에 포함된 내용은 사전 통지 없 이 변경될 수 있습니다. 저작권 본사 소유. 저작권법에 의해 허 용되는 경우를 제외하고 Hewlett-Packard 의 사전 서면 동의 없이 본 자 료를 복제, 개작, 번역할 수 없습니다. HP 제품 및 서비스에 대한 보증은 해당 제품 및 서비스에 포함된 보증서에 명 시적으로 나와 있는 것으로 한정됩니 다. 본 문서에 포함된 어떠한 내용도 추 가 보증으로 간주될 수 없습니다. HP 는 본 문서에 포함된 기술 또는 편집상의 오류 또는 누락에 대해 책임지지 않습 니다.

#### 상표

HP, HP 로고 및 Photosmart 는 Hewlett-Packard Development Company, L.P. 의 소유입니다. Secure Digital 로고는 SD Association 의 상표입니다. Microsoft 및 Windows 는 Microsoft Corporation 의 등록 상표입니다. CompactFlash. CF 및 CF 로고는 CompactFlash Association(CFA)의 상 표입니다. Memory Stick, Memory Stick Duo, Memory Stick PRO 및 Memory Stick PRO Duo 는 Sony Corporation 의 상표 또는 등록 상표입니다. Microdrive 는 Hitachi Global Storage Technologies 의 상표입니다. MultiMediaCard 는 Infineon Technologies AG of Germany 의 상표 이며 MMCA(MultiMediaCard Association)에 라이센스가 제공되었습 니다. xD-Picture Card 는 Fuji Photo Film Co., Ltd., Toshiba Corporation 및 Olympus Optical Co., Ltd.의 상표입니다. Mac, Mac 로고 및 Macintosh 는 Apple Computer, Inc.의 등록 상표입니다. Bluetooth 워드마크 및 로고는 Bluetooth SIG, Inc.의 소유이며 Hewlett-Packard 는 이러한 마크를 사 용하도록 라이센스 허가를 받았습니다. PictBridge 및 PictBridge 로고는 Camera & Imaging Products Association(CIPA)의 상표입니다. 다른 상표 및 제품은 해당 회사의 상표 또는 등록 상표입니다.

#### 정품 모델 식별 번호 VCVRA-0607

정품 확인을 위해 제품에 정품 모델 번 호가 지정되어 있습니다. 이 제품의 정 품 모델 번호는 VCVRA-0607 입니다. 이 정품 번호는 마케팅 이름 (HP Photosmart A710 series) 또는 제 품 번호(Q7100A)와 혼동해서는 안 됩 니다.

#### 환경 관련 규정

환경 보호에 관한 정보는 전자 도움말 을 참조하십시오.

## 목차

| 1 | 시작                                  | 5         |
|---|-------------------------------------|-----------|
|   | 자세한 정보 알아보기                         | 6         |
|   | 프린터의 각 부분                           | 6         |
|   | 선택사양 액세서리                           | 10        |
|   | 프린터 메뉴 사용                           | 11        |
| 2 | 사진 인쇄 개요                            | 13        |
|   | 인쇄 개요                               | 13        |
| 3 | 용지 기본 사항                            | 15        |
|   | 용지 선택 및 용지 넣기                       | 15        |
|   | 올바른 용지 선택                           | 15        |
|   | 용지 넣기                               | 15        |
| 4 | 메모리 카드 또는 내장형 프린터 스토리지에서 인쇄         | 17        |
|   | 메모리 카드에서 사진 가져오기                    | 17        |
|   | 메모리 카드 삽입                           | 17        |
|   | 메모리 카드 제거                           | 19        |
|   | 내장형 프린터 스토리지에서 사진 가져오기              | 19        |
|   | 메모리 카드의 사진을 내장형 프린터 스토리지에 저장        | 20        |
|   | 사진 탐색 및 보기                          | 20        |
|   | 여러 사진 선택                            |           |
|   | 사진 레이아웃 선택                          |           |
|   | 사진 인쇄                               | 23        |
| 5 | 독창적인 프로젝트                           | 25        |
|   | 파노라마 사진 인쇄                          | 25        |
|   | 사진 스티커 인쇄                           |           |
|   | 여권용 사진 인쇄                           |           |
|   | CD/DVD 레이블 인쇄                       |           |
|   | 비디오 클립에서 선택한 한 프레임 인쇄               | 28        |
|   | 사진의 품질 향상                           |           |
|   | 사동 사신 수성을 이용한 완벽한 사신                |           |
|   | 비니오 클립의 품질을 향상시킵니다                  |           |
|   | 사진 사드기                              |           |
|   | 정작용 프예엄 수가<br>ㅋ리아드 후기               |           |
|   | 글입아드 수가                             |           |
|   | 인사성 우가<br>새 승규 초기                   |           |
|   | 역 요과 두가이세르에 나파 미 시가 초기              | ا د<br>21 |
|   | 인패골에 글짜 및 시간 무가이세 프지 서저             |           |
|   | 근세 占ㄹ ㄹㅇ<br>귀의ር 지저 미 그루 시지 ㅂ기       | ו נ<br>רב |
|   | 기거드 사용 및 그립 사진 포기<br>스라이트 시 새서 및 보기 | ວ∠<br>ເວ  |
|   | 그렇게 느 ㅎㅎ ㅊ ㅗ가<br>TV 에서 슬라이드 ㅅ 보기    | <br>גר    |
|   | TV 에 프리티 여격                         | 22        |
|   | Ⅰ▼ 에 _ C└ └ ट                       |           |

|    | 리모컨 사용                                    | 34         |
|----|-------------------------------------------|------------|
|    | TV 에서 슬라이드 쇼 보기                           | 35         |
|    | HP Photosmart 공유를 사용하여 사진을 전자 우편으로 보내기 또는 |            |
|    | 업로드                                       | 35         |
| 6  | 다른 장치에서 인쇄                                | 37         |
| Ŭ  | 디지털 카메라에서 사지 의생                           | 37         |
|    | Bluetooth 장치에서 사진 이세                      | 07<br>38   |
|    | 컨프터에서 사지 이새                               | 38°        |
|    | iPod 에서 사지 이쇄                             | 00<br>20   |
| 7  | · 미에에서 사진 현계<br>· 피리디 이지 남자 미 오바          |            |
| 1  | 이크 카드키지 꼬마하기                              | ۱+۰.<br>11 |
|    | 이그 가드니지 교세이가<br>파리디 처시 미 이미 비시            | ו ++<br>מ⊿ |
|    | 프린더 정소 및 휴지 또부                            | ∠4<br>⊿2   |
|    | 프린디 죄두 중소                                 | 43<br>⊿2   |
|    | 잉그 가느디지 사공 장소                             | 43         |
|    | 잉크 카드디시 접쪽면 주공 청소                         | 44         |
|    | 데스트 페이지 안왜                                | 44         |
|    | 잉크 카드리시 징열                                | 45         |
|    | 프린터 및 잉크 카드리시 모판                          | 46         |
|    | 프린터 모관                                    | 46         |
|    | 잉크 카트리시 모관                                | 46         |
|    | 인화시 품질 유지 관리                              | 46         |
| _  | 프린터 이동                                    | 47         |
| 8  | 문세 해결                                     | 49         |
|    | 프린터 하느웨어 문세                               | 49         |
|    | 인쇄 문세                                     | 52         |
|    | Bluetooth 인쇄 문제                           | 56         |
|    | 오류 메시지                                    | 57         |
| 9  | 사양                                        | 61         |
|    | 시스템 요구 사항                                 | 61         |
|    | 프린터 사양                                    | 62         |
| 10 | HP 지원                                     | 65         |
|    | 지원 절차                                     | 65         |
|    | 전화로 HP 지원 받기                              | 65         |
|    | 전화 지원 기간                                  | 65         |
|    | 전화하기                                      | 65         |
|    | 전화 지원 기간 이후                               | 66         |
|    | 추가 보증 옵션                                  | 66         |
|    | HP 보증                                     | 67         |
| Α  | 소프트웨어 설치                                  | 69         |
| В  | 프린터 메뉴                                    | 71         |
|    | 사진 편집                                     | 71         |
|    | 슬라이드 쇼                                    | 71         |
|    | 인쇄 옵션                                     | 72         |
|    | 구성 및 저장                                   | 72         |
|    | 저장                                        | 72         |
|    | 키워드                                       | 72         |
|    |                                           |            |

| 날짜 수정 |    |
|-------|----|
| 도구    |    |
| 도움말   | 74 |
| 기본 설정 | 74 |
| 색인    |    |

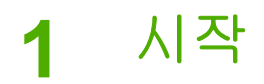

HP Photosmart A710 series 프린터를 구입해 주셔서 감사합니다! 이 프린터는 가정에서 사진 출력을 쉽고 간편하고 재미있게 해줍니다. 고품질 컬러 프린트 로 가족 및 친구들과 즐길 수 있습니다. 프린터로 다음 작업을 수행할 수 있습 니다.

| 내장형 스토리지 사용                               | ₩ 에서 사진 보기                           |
|-------------------------------------------|--------------------------------------|
| 메모리 카드의 사진을 내장형 프린터 스토리지<br>에 저장을 참조하십시오. | TV 에서 슬라이드 쇼 보기<br>를 참조하십시오.         |
|                                           |                                      |
| 사진 수정 기술 적용                               | 독창적인 작업: 프레임, 인사장,<br>클립아트 및 색 효과 추가 |
| 자동 사진 수정을 이용한 완벽한 사진을 참조하<br>십시오.         | 독창적인 프로젝트를 참조<br>하십시오.               |
| PASSPORT                                  | 파노라마 인쇄                              |
| 여권용 사진 인쇄를 참조하십시오.                        | 파노라마 사진 인쇄를 참조<br>하십시오.              |
|                                           |                                      |
| 사진 스티커 인쇄                                 | CD/DVD 레이블 인쇄                        |
| 사진 스티커 인쇄를 참조하십시오.                        | CD/DVD 레이블 인쇄를 참<br>조하십시오.           |

## 자세한 정보 알아보기

이 프린터에는 다음과 같은 설명서가 포함되어 있습니다.

- 설치 설명서: 먼저 이 설명서를 읽어보십시오. 이 설명서에는 프린터를 설 치하는 방법과 사진을 인쇄하는 방법이 설명되어 있습니다.
- 사용자 설명서: 이 설명서는 지금 읽고 있는 설명서입니다. 이 설명서에서 는 프린터의 기본적인 기능에 대해 설명하고 프린터를 컴퓨터에 연결하지 않고 사용하는 방법 및 하드웨어 문제 해결 정보에 대해서도 다룹니다. 부 록 A 에는 프린터 소프트웨어 설치 관련 정보가 포함되어 있습니다.
- 프린터 도움말 메뉴: 프린터 도움말 메뉴를 사용하여 프린터 화면에서 기본 프린터 기능 관련 정보와 유용한 인쇄 추가 정보를 참조할 수 있습니다. 도 움말 메뉴를 보는 방법에 대한 내용은 프린터 메뉴 사용을 참조하십시오.
- 화상 도움말: 프린터 화상 도움말에서는 프린터를 컴퓨터에 연결하여 사용 하는 방법 및 소프트웨어 문제 해결 정보를 제공하고 있습니다.

컴퓨터에 프린터 소프트웨어를 설치한 후 다음을 수행하여 화상 도움말을 볼 수 있습니다.

- Windows: Windows 시작 메뉴에서 프로그램 또는 모든 프로그램을 누르고 HP, HP Photosmart A710 series 을 가리킨 다음 Photosmart 도움 말을 누릅니다.
- Mac: Finder(파인더)에서 Help(도움말), Mac Help(Mac 도움말)를 선택한 다음 Library(라이브러리), HP Photosmart Printer Help(HP Photosmart 프린터 도움말)를 선택합니다.

## 프린터의 각 부분

이 단원에서는 프린터의 각 부분을 요약하여 설명하고 각 부분과 기능에 대한 자세한 설명이 있는 단원에 대한 참조를 제공합니다.

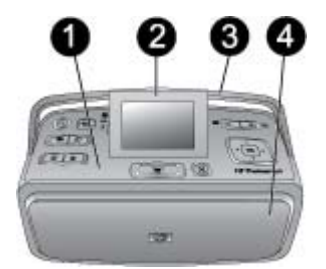

#### 프린터 앞면(입/출력 용지함 닫힌 상태)

- 1 제어판: 프린터의 기본 기능을 제어합니다.
- 2 프린터 화면: 여기에서 사진 및 메뉴를 봅니다. 출력 용지함을 열면 프린터 화면이 자동으로 팝업됩니다. 화면을 올리거나 내려 보기 각도를 조절합니다. 화면을 수 동으로 올리려면 화면 왼쪽의 들어간 부분에 손가락을 넣습니다. 화면을 접어 프 린터를 보관하거나 이동할 수 있습니다.

- 3 프린터 핸들: 프린터 화면이 닫혔는지 확인한 다음 뒷면의 프린터 핸들을 잡고 옮 길 수 있습니다.
- 4 출력 용지함(닫힌 상태): 이 덮개를 열어 인쇄하거나 메모리 카드를 삽입하거나 호 환되는 디지털 카메라나 HP iPod 를 연결합니다.

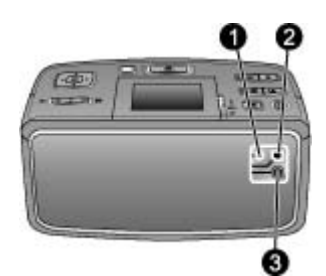

#### 프린터 뒷면

- 1 TV 케이블 연결: 비디오 케이블을 연결합니다.
- 2 USB 포트: 이 포트에서 USB 케이블을 사용하여 프린터를 컴퓨터나 HP 직접 인쇄 디지털 카메라에 연결합니다.
- 3 전원 코드 연결: 전원 코드를 연결합니다.

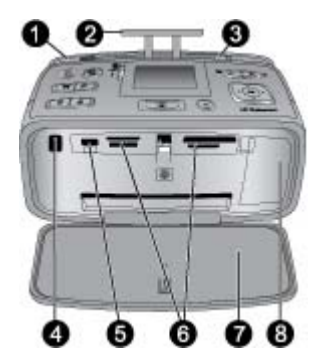

프린터 앞면 내부(입/출력 용지함 열린 상태)

- 1 입력 용지함: 여기에 용지를 넣습니다. 입력 용지함은 출력 용지함을 열면 자동으 로 열립니다. 용지를 넣으려면을 참조하십시오.
- 2 입력 용지함 확장대: 확장대를 펼쳐서 용지를 받쳐 놓습니다.
- 3 용지 너비 조정대: 현재 용지의 폭에 맞게 이 조정대를 움직여 용지를 고정합니다.
- 4 리모컨 적외선 포트: 프린터의 리모컨이 이 포트를 사용하여 프린터와 통신합니 다. TV 에 프린터 연결을 참조하십시오.
- 5 카메라 포트: PictBridge 디지털 카메라, HP Bluetooth 무선 프린터 어댑터(선택 사 양), HP iPod 또는 USB 플래시/썸 드라이브를 연결합니다. 다른 장치에서 인쇄를 참조하십시오.
- 6 메모리 카드 슬롯: 이 슬롯에 메모리 카드를 삽입합니다. 메모리 카드에서 사진 가 져오기를 참조하십시오.

7 출력 용지함(열린 상태): 인쇄된 사진이 여기로 출력됩니다.
8 잉크 카트리지 덮개: 이 덮개를 열고 잉크 카트리지를 삽입하거나 제거합니다.

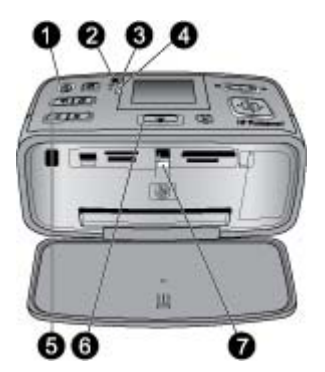

표시등

| 1 | 전원 표시등: 프린터 전원이 켜져 있으면 녹색등이 켜지고 프린터가 인쇄 중이면<br>녹색으로 깜박이고 프린터에 이상이 있으면 빨간색으로 깜박입니다.                                                                                                    |
|---|----------------------------------------------------------------------------------------------------|
| 2 | <b>프린터에 사진 저장 표시등</b> : 내장형 프린터 스토리지에 사진을 저장 중이면 이 표<br>시등이 녹색으로 깜박입니다.                                                                                                    |
| 3 | 배터리 표시등: 배터리(선택 사양)를 충전 중이면 이 표시등이 깜박이고 배터리가<br>완전히 충전되면 켜진 상태로 유지됩니다. 배터리가 설치되어 있지 않거나 배터리<br>가 설치되어 있지만 프린터에 AC 전원이 연결되어 있지 않은 경우 이 표시등이 작<br>동하지 않습니다. 배터리에 대한 자세한 내용은 배터리와 함께 제공된 지침을 참<br>조하십시오. |
| 4 | 경고등: 오류가 발생하거나 프린터에 이상이 있는 경우 이 표시등이 빨간색으로 깜<br>박입니다. 자세한 내용은 프린터 화면을 참조하십시오. 필요한 경우 문제 해결을<br>참조하십시오.                                                                                                |
| 5 | 사진 수정 표시등: 사진 수정 기능이 설정되어 있고 작동 중이면 이 표시등이 나타<br>납니다. 자동 사진 수정을 이용한 완벽한 사진을 참조하십시오.                                                                                                    |
| 6 | <b>인쇄 표시등</b> : 프린터의 인쇄 준비가 되었으면 녹색등이 켜지고 프린터가 인쇄 중<br>이거나 정보를 처리 중이면 녹색으로 깜박입니다.                                                                                                    |
| 7 | 메모리 카드 표시등: 프린터가 메모리 카드에 액세스 중이면 녹색으로 깜박이고 프<br>린터가 카드에 액세스를 완료했거나 인쇄 준비가 되면 녹색으로 켜져 있습니다.                                                                                                    |

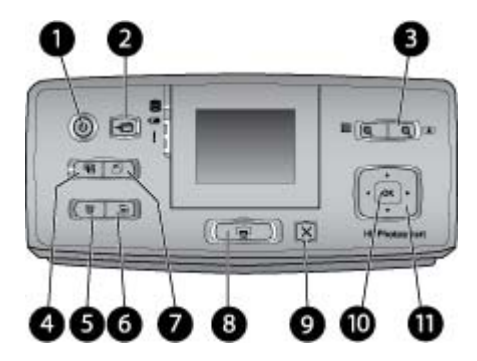

#### 제어판

| 1  | <b>켜짐</b> : 이 버튼을 눌러 프린터의 전원을 켜거나 끕니다.                                                                                                    |
|----|----------------------------------------------------------------------------------------------------|
| 2  | 저장: 저장 메뉴를 열려면 이 버튼을 누릅니다.                                                                                                    |
| 3  | 줌: + 버튼을 눌러 줌 레벨을 늘리거나 9장 보기 모드에서 폴더 또는 앨범을 열<br>수 있습니다 버튼을 눌러 줌 레벨을 줄이거나 폴더 또는 앨범 보기를 9장 보기<br>로 축소할 수 있습니다.                                                                            |
| 4  | 사진 수정: 사진 수정 기능은 초점, 조명 및 밝기를 조정하고 적목 현상을 제거하<br>여 사진을 자동으로 향상시킵니다. 기본적으로 이 기능은 켜져 있습니다. 이 기<br>능을 해제하려면 이 버튼을 누릅니다.                                                                     |
| 5  | <b>삭제</b> : 이 버튼을 눌러 현재 표시되거나 강조 표시된 사진을 메모리 카드 또는 내<br>장형 프린터 스토리지에서 삭제할 수 있습니다. 현재 표시된 사진, 9장 보기에 강<br>조 표시된 사진 또는 선택된 모든 사진을 삭제할 수 있습니다. 사진 선택 및 삭제<br>에 대한 자세한 내용은 여러 사진 선택을 참조하십시오. |
| 6  | 메뉴: 이 버튼을 눌러 프린터 주 메뉴를 열 수 있습니다.                                                                                                    |
| 7  | <b>회전</b> : 현재 표시되거나 강조 표시된 사진을 회전하려면 이 버튼을 누릅니다.                                                                                                    |
| 8  | <b>인쇄</b> : 메모리 카드나 내장형 프린터 스토리지에서 선택된 사진을 인쇄하려면 이<br>버튼을 누릅니다. 메모리 카드 또는 내장형 프린터 스토리지에서 인쇄를 참조하<br>십시오.                                                                                 |
| 9  | <b>취소</b> : 이전 메뉴로 돌아가거나, 메뉴를 완전히 종료하거나, 인쇄를 취소하려면 이<br>버튼을 누릅니다.                                                                                                    |
| 10 | OK: 사진, 메뉴 또는 메뉴 옵션을 선택하려면 이 버튼을 누릅니다.                                                                                                    |
| 44 | 시비하 위시고 비트, 위시고은 기오러서 기기오 시구은 테이너 프리더 메니 온 티세                                                                                                    |

 11
 4방향 화살표 버튼: 화살표를 사용하여 사진을 스크롤하거나 프린터 메뉴를 탐색

 할 수 있습니다. OK 버튼을 누르면 사진, 메뉴 또는 메뉴 옵션이 선택됩니다.

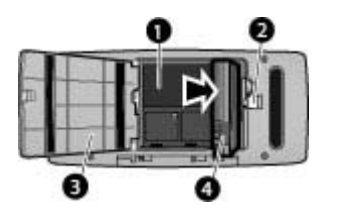

내장 배터리함

내장형 배터리함: 여기에 HP Photosmart 내장형 배터리(선택 사양)를 삽입합니다.
 배터리함 버튼: 이 버튼을 살짝 밀어 배터리함 덮개를 엽니다.

- 3 배터리함 덮개: 프린터의 바닥에서 이 덮개를 열어 HP Photosmart 내장형 배터리 (선택 사양)를 삽입할 수 있습니다.
- 4 **내장형 배터리**: 배터리를 완전히 충전하면 약 75장의 사진을 인쇄할 수 있는 전력 이 공급됩니다. 배터리는 별도로 구입해야 합니다.

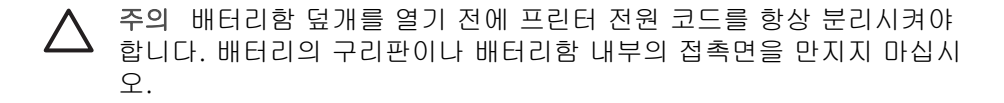

## 선택사양 액세서리

프린터에 다음과 같은 선택 사양 액세서리를 사용하면 프린터를 보다 쉽게 휴 대하여 언제 어디서나 간편하게 인쇄할 수 있습니다. 부속품의 모양은 다음 그 림과 다를 수도 있습니다.

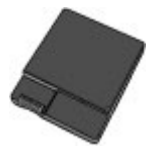

HP Photosmart 내장형 배터리

HP Photosmart 내장형 배터리를 사용하면 프린터를 어디든지 가지고 갈 수 있 습니다.

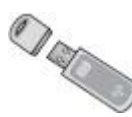

HP Bluetooth® 무선 프린터 어댑터

HP Bluetooth 무선 프린터 어댑터를 프린터 앞면에 있는 카메라 포트에 연결하 여 인쇄 시 Bluetooth 무선 기술을 사용할 수 있습니다.

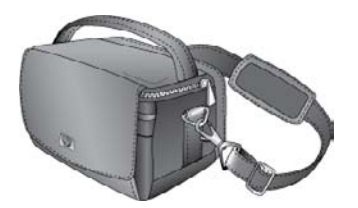

HP Photosmart 휴대용 케이스

가볍고 견고한 HP Photosmart 휴대용 케이스에 간편한 인쇄를 위해 필요한 모 든 물품을 보관하거나 가지고 다닐 수 있습니다.

## 프린터 메뉴 사용

프린터 메뉴에는 프린터 기본값을 변경하고 유지 관리 및 문제 해결 도구를 제 공하고 일반 인쇄 작업 방법을 설명하는 다양한 인쇄 옵션이 제공됩니다. 모든 메뉴와 해당 옵션에 대한 설명은 프린터 메뉴를 참조하십시오.

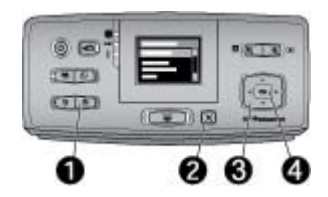

#### 프린터 메뉴를 사용하려면

- → 프린터 제어판에서 메뉴(1)를 눌러 프린터 메뉴를 엽니다.
  - 현재 메뉴를 종료하려면 취소(2)를 누릅니다.
  - 4방향 화살표 버튼(3)을 사용하여 프린터 화면에 표시된 메뉴 옵션을 탐색합니다. 사용할 수 없는 메뉴 항목은 회색으로 표시됩니다.
  - OK(4)를 눌러 메뉴를 열거나 옵션을 선택합니다.

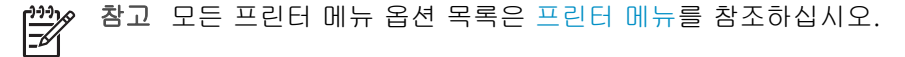

#### 제 1 장

## 2 사진 인쇄 개요

## 인쇄 개요

이 단원에서는 사진 인쇄와 관련된 단계에 대한 높은 수준의 개요를 제공합니 다. 이후 단원에서는 각 단계를 상세히 설명합니다.

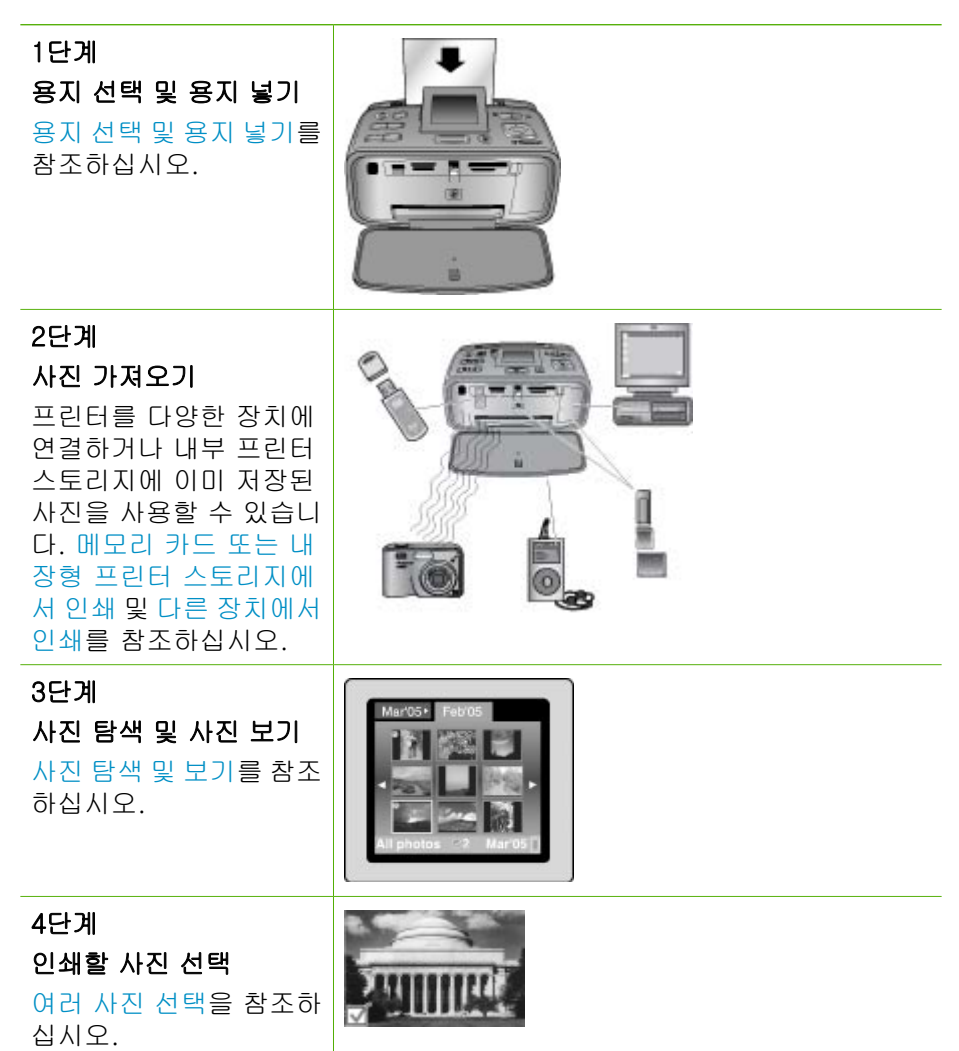

### <u>(</u>계속)

## 5단계 사진 레이아웃 선택 사진 레이아웃 선택을 참 조하십시오.

6단계 사진 인쇄 사진 인쇄를 참조하십시 오.

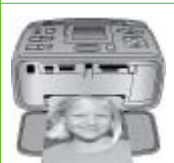

## 3 용지 기본 사항

## 용지 선택 및 용지 넣기

인쇄 작업에 적합한 용지를 선택하여 입력 용지함에 인쇄 용지를 넣는 방법을 배웁니다.

#### 올바른 용지 선택

HP 고급 인화지를 사용합니다. 프린터의 잉크를 사용하도록 특별히 설계되어 사진을 보기 좋게 만들 수 있습니다. 기타 인화지는 저 품질의 인쇄물을 만들 수 있습니다.

사용 가능한 HP 인화지의 목록 또는 부품 구입에 대한 정보는 다음 사이트를 참조하십시오.

- www.hpshopping.com(미국)
- www.hp.com/eur/hpoptions(유럽)
- www.hp.com/jp/supply\_inkjet(일본)
- www.hp.com/paper(아시아/태평양)

프린터는 HP 고급 인화지에서 최상의 품질의 사진을 인쇄하도록 기본값으로 설정되어 있습니다. 다른 유형의 용지에 인쇄하려면 프린터 메뉴의 용지 유형 을 변경해야 합니다. 용지 종류를 변경하려면을 참조하십시오.

#### 용지 넣기

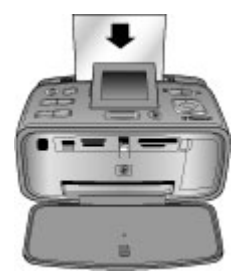

일부 지원되는 용지 크기:

- 10 x 15 cm(4 x 6 인치) 인화지
- 13 x 18 cm(5 x 7 인치) 인화지
- 10 x 30 cm(4 x 12 인치) 파노라마 인화지
- 10 x 15 cm(4 x 6 인치) 사진 스티커 용지
- 인덱스 카드
- L 크기 카드
- Hagaki 카드

일부 지원되는 용지 종류:

- HP 고급 인화지(권장)
- 카드: 인덱스, Hagaki, A6, L 크기, 2L 크기
- 사진 스티커 용지
- HP CD/DVD 레이블 미디어
- HP 점착 인화지
- 기타 인화지(결과는 다를 수 있음)

용지함 용량: 용지 20장, 최대 두께 - 용지당 305 µm(12 mil)

#### 용지를 넣으려면

- 1. 출력 및 입력 용지함을 열어 입력 용지함 확장판을 잡아당깁니다.
- 인쇄면 또는 광택면이 프린터 앞쪽을 향하도록 하여 최대 20매의 용지를 넣습니다. 용지를 넣을 때 용지를 입력 용지함의 왼쪽에 맞추어 용지가 멈 출 때까지 아래로 밀어 넣습니다.

 참고 파노라마 인화지를 사용하는 경우 최대 10장까지만 넣습니다.

 사진 스티커 용지를 사용하는 경우 한 번에 한 장씩만 넣습니다.

 용지 너비 조정대를 왼쪽으로 이동하여 용지가 구부러지지 않도록 용지의 가장자리에 잘 맞춥니다.

#### 용지 종류를 변경하려면

- 1. 메뉴를 누릅니다.
- 2. ▼를 눌러 환경 설정을 선택한 다음 OK 를 누릅니다.
- 3. ▼를 눌러 용지 종류를 선택한 다음 OK 를 누릅니다.
- 4. ▼를 눌러 다음 용지 종류 중 하나를 선택합니다.
  - HP 고급 인화지(기본값)
  - HP 최고급 인화지
  - 기타 인화지
  - 다른 일반 용지
- 5. OK 를 누릅니다.

## 메모리 카드 또는 내장형 프린터 스 Δ 토리지에서 인쇄

이 단원에서는 메모리 카드나 내장형 프린터 스토리지에 저장된 사진을 인쇄하 는 단계를 설명합니다. 이 단원에서는 다음 항목을 다룹니다.

- 메모리 카드에서 사진 가져오기
- 내장형 프린터 스토리지에서 사진 가져오기 •
- 사진 탐색 및 보기 •
- 여러 사진 선택
- 사진 레이아웃 선택
- 사진 인쇄

## 메모리 카드에서 사진 가져오기

디지털 카메라로 사진을 찍은 후 카메라에서 메모리 카드를 뺀 다음 프린터에 삽입하여 사진을 보고 인쇄할 수 있습니다. 이 프린터에서는 다음과 같은 종류 의 메모리 카드를 인식할 수 있습니다. CompactFlash<sup>™</sup>, Microdrive, Memory Sticks, MultiMediaCard<sup>™</sup>, Secure Digital<sup>™</sup> 및 xD-Picture Card<sup>™</sup>.

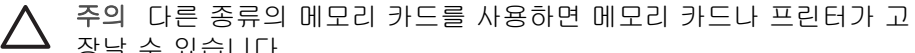

장날 수 있습니다.

디지털 카메라에서 프린터로 사진을 이동하는 다른 방법을 보려면 다른 장치에 서 인쇄를 참조하십시오.

#### 메모리 카드 삽입

다음 표에서 메모리 카드를 확인한 다음 지시 사항에 따라 프린터에 카드를 삽 입하십시오.

지침:

- 메모리 카드는 한 번에 하나만 끼우십시오.
- 더 이상 들어가지 않을 때까지 메모리 카드를 프린터에 조심스럽게 밀어 넣 • 으십시오. 메모리 카드는 프린터 안에 완전히 들어가지 않습니다. 강제로 밀어 넣지 마십시오.
- 메모리 카드를 올바로 끼우면 메모리 카드 표시등이 깜박거린 후 녹색으로 • 켜진 상태로 유지됩니다.

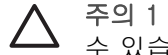

주의 1 다른 방법으로 메모리 카드를 끼우면 카드 및 프린터가 손상될 수 있습니다.

주의 2 메모리 카드 표시등이 깜박이는 동안(프린터가 카드에 액세스 중 인 동안)에는 메모리 카드를 빼지 마십시오. 자세한 내용은 메모리 카드 제거를 참조하십시오.

프린터는 메모리 카드를 읽은 다음 카드에 있는 첫 번째 사진을 1장 보기로 표 시합니다. 디지털 카메라를 사용하여 카드의 사진을 선택한 경우 프린터가 카 메라에서 선택된 사진을 인쇄할지 묻습니다.

| 메모리 카드          | 메모리 카드 삽입 방법                                                                                                    |
|-----------------|----------------------------------------------------------------------------------------------------|
| CompactFlash    | <ul> <li>앞면의 레이블이 위쪽을 향하고 레이블에 화살표가 있으면<br/>화살표가 프린터를 향하도록</li> <li>금속 핀홀이 있는 가장자리가 프린터에 먼저 들어가도록</li> </ul>                           |
| Microdrive      | <ul> <li>앞면의 레이블이 위쪽을 향하고 레이블에 화살표가 있으면<br/>화살표가 프린터를 향하도록</li> <li>금속 핀홀이 있는 가장자리가 프린터에 먼저 들어가도록</li> </ul>                           |
| MultiMadia Oaud |                                                                                                    |
|                 | <ul> <li>작신 모셔리가 오른쪽으로 오도록</li> <li>금속 접촉면이 아래를 향하도록</li> </ul>                                                                        |
| Secure Digital  | <ul> <li>각진 모서리가 오른쪽으로 오도록</li> <li>금속 접촉면이 아래를 향하도록</li> <li>miniSD 카드를 사용할 경우 카드와 함께 제공된 어댑터를<br/>연결한 다음 카드를 프린터에 삽입하십시오.</li> </ul> |
|                 |                                                                                                    |

(계속)

| 메모리 카드          | 메모리 카드 삽입 방법                                                                                                    |
|-----------------|----------------------------------------------------------------------------------------------------|
| Memory Stick    | <ul> <li>각진 모서리가 왼쪽으로 오도록</li> <li>금속 접촉면이 아래를 향하도록</li> <li>Memory Stick Duo<sup>™</sup> 또는 Memory Stick PRO Duo<sup>™</sup> 카드를 사용하는 경우에는 카드를 프린터에 삽입하기 전에 카드와 함께 제공된 어댑터를 연결하십시오.</li> </ul> |
| xD-Picture Card | <ul> <li>카드의 곡선 부분이 사용자를 향하도록</li> <li>금속 접촉면이 아래를 향하도록</li> </ul>                                                                                                    |

#### 메모리 카드 제거

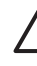

주의 메모리 카드 표시등이 깜박거리는 동안에는 메모리 카드를 빼지 마 십시오. 표시등이 깜박거리는 것은 프린터 또는 컴퓨터가 메모리 카드에 액세스 중임을 의미합니다. 표시등이 고정적으로 켜질 때까지 기다리십 시오. 메모리 카드에 액세스하는 동안에 카드를 제거하면 메모리 카드에 있는 정보가 유실되거나 프린터 또는 메모리 카드가 손상될 수 있습니다.

#### 메모리 카드를 제거하려면

→ 프린터의 메모리 카드 표시등이 고정적으로 켜지면 슬롯에서 카드를 빼도 괜찮습니다.

## 내장형 프린터 스토리지에서 사진 가져오기

내장형 프린터 스토리지에서 사진을 가져오려면 삽입된 메모리 카드를 제거합 니다. 메모리 카드 슬롯이 비어 있는 경우 내장형 스토리지에 있는 사진만 볼 수 있습니다. 4방향 화살표 버튼을 사용하여 내장형 스토리지에 저장된 사진을 탐색할 수 있습니다. 자세한 내용은 사진 탐색 및 보기를 참조하십시오.

#### 메모리 카드의 사진을 내장형 프린터 스토리지에 저장

내장형 스토리지에 사진을 저장했다가 삭제한 경우 사진을 다시 저장할 수 있 습니다. 다음 단계를 따르십시오.

#### 메모리 카드에서 내장형 프린터 스토리지에 사진을 저장하려면

- 1. 메모리 카드를 삽입하고 전송할 사진을 선택합니다. 사진 보기 및 선택에 대한 자세한 내용은 여러 사진 선택을 참조하십시오.
- 2. 저장을 누릅니다.
- 3. 구성 및 저장을 선택하고 OK 를 누릅니다.
- 4. 프린터에 저장을 선택하고 OK 를 누릅니다.
- 5. OK 를 다시 눌러 확인합니다.

## 사진 탐색 및 보기

이 단원에서는 프린터 화면에서 사진을 탐색하고 보는 방법에 대해 설명합니 다. TV 에서 사진 보기에 대한 자세한 내용은 TV 에서 슬라이드 쇼 보기를 참조 하십시오.

| 사진 보기 | 방법                                                                                                    |
|-------|----------------------------------------------------------------------------------------------------|
| 한 장씩  | <ol> <li>메모리 카드를 삽입하거나 내장<br/>형 프린터 스토리지에서 사진을<br/>봅니다.</li> <li>4방향 화살표 버튼을 사용하여 폴<br/>더 및 앨범을 탐색합니다.</li> <li>여를 눌러 선택한 앨범에서 사진<br/>을 한 번에 9장씩 봅니다.</li> <li>4방향 화살표 버튼을 사용하여 사<br/>진을 스크롤하고 보려는 사진을<br/>강조 표시합니다.</li> <li>여를 눌러 사진을 봅니다. 여를 다<br/>시 눌러 사진을 확대하거나 여를<br/>눌러 확대 레벨을 줄입니다.</li> <li>한 번에 9장씩 보기로 돌아가려면<br/>9장의 사진이 표시될 때까지 여를<br/>누릅니다.</li> </ol> |
| 폴더 보기 | <ol> <li>메모리 카드를 삽입하거나 내장<br/>형 프린터 스토리지에서 사진을</li> </ol>                                                                                                    |

| <u>(</u> 계속) |                                                                                                    |
|--------------|----------------------------------------------------------------------------------------------------|
| 사진 보기        | 방법                                                                                                    |
|              | 봅니다. 사진은 다음과 같이 표시<br>됩니다.<br>- 폴더: 월별로<br>- 앨범: 같은 달의 사진 그룹<br>2. 4방향 화살표 버튼을 사용하여 폴<br>더 및 앨범을 탐색합니다.<br>- 앨범을 탐색합니다.<br>- 앨범을 탐색하려면 ▶ 또<br>는 ◀를 누릅니다. 폴더의 마<br>지막 앨범으로 가면 초점은<br>자동으로 다음 폴더의 첫 번<br>째 앨범으로 이동합니다.<br>- 한 폴더에서 다른 폴더로 탐<br>색하려면 ▲를 누릅니다. 초점<br>이 폴더 탭으로 이동합니<br>다. ◀ 또는 ▶를 눌러 다른 탭<br>으로 이동합니다.                                    |
| 한 번에 9장씩     | <ol> <li>메모리 카드를 삽입하거나 내장<br/>형 프린터 스토리지에서 사진을<br/>봅니다.</li> <li>4방향 화살표 버튼을 사용하여 폴<br/>더 및 앨범을 탐색합니다.</li> <li>에 버튼을 선택된 앨범의 사진이<br/>9장씩 표시될 때까지 누릅니다.</li> <li>4방향 화살표 버튼을 사용하여 사<br/>진을 찾습니다.</li> <li>Q를 눌러 폴더 보기로 돌아갑니<br/>다.</li> </ol>                                                                                                    |
| 비디오 클립       | <ol> <li>비디오 클립이 들어 있는 메모리<br/>카드를 넣거나 내장형 프린터 스<br/>토리지에서 비디오 클립을 봅니<br/>다.</li> <li>폴더와 사진을 탐색하여 재생할<br/>비디오 클립을 강조 표시합니다.</li> <li>Q를 누릅니다.</li> <li>▲를 눌러 비디오 클립을 재생합<br/>니다.</li> <li>OK 를 눌러 비디오 클립을 일시<br/>중지하거나 프레임을 선택하거나<br/>비디오 클립을 다시 시작합니다.</li> <li>비디오 클립의 첫 부분으로 돌아<br/>가려면 취소를 누릅니다.</li> <li>비디오 클립을 중지하려면 ▼를<br/>누릅니다.</li> </ol> |

## 여러 사진 선택

여러 장의 사진을 인쇄하거나 사진 그룹을 한 번에 모두 삭제하려면 사진을 선 택해야 합니다. 사진을 선택하면 화면의 사진 왼쪽 하단에 확인 표시가 나타나 고 사진이 선택됩니다.

#### 여러 사진을 선택하려면

- 1. 메모리 카드를 삽입하거나 내장형 프린터 스토리지에서 사진을 봅니다.
- 4방향 화살표를 사용하여 폴더와 사진을 탐색하고 인쇄할 사진을 강조 표 시합니다.
- 3. OK 를 눌러 인쇄할 각 사진을 선택합니다.

#### 사진을 선택 취소하려면

- 1. 선택 취소할 사진을 강조 표시하고 OK 를 누릅니다.
- 선택한 항목 선택 취소 또는 모든 선택한 사진 선택 취소를 선택하고 OK 를 누릅니다. 선택 취소한 사진의 왼쪽 하단에서 확인 표시가 사라집니다.

#### 일정 범위의 사진을 선택하려면

- 1. 메모리 카드를 삽입하거나 내장형 프린터 스토리지에서 사진을 봅니다.
- 2. OK 를 눌러 인쇄할 사진 앨범을 선택합니다.

참고 사진을 한 번에 한 장 또는 9장씩 보려면 Q를 폴더 보기가 표 시될 때까지 누릅니다.

#### 같은 사진을 여러 장 선택하려면

- 1. 메모리 카드를 삽입하거나 내장형 프린터 스토리지에서 사진을 봅니다.
- 2. OK 를 눌러 인쇄할 사진을 선택합니다.
- 3. OK 를 다시 눌러 여러 인쇄 매수 선택을 선택합니다.
- 4. ▶ 또는 ◀를 눌러 인쇄 매수를 늘리거나 줄이고 OK 를 누릅니다.

### 사진 레이아웃 선택

여러 인쇄 레이아웃에서 선택할 수 있습니다.

#### 사진 레이아웃을 선택하려면

- 1. 메뉴를 누릅니다.
- 2. 인쇄 옵션을 선택한 다음 OK 를 누릅니다.
- 3. 레이아웃 변경을 선택하고 OK 를 누릅니다.
- 4. 🕨 또는 📲 누르고 OK 를 눌러 레이아웃을 선택합니다.
  - 1장
  - 2장
  - 4장
  - 인덱스 페이지

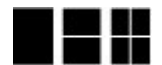

프린터에서 레이아웃에 맞게 사진을 회전할 수도 있습니다.

참고 경계선 없는 인쇄를 해제하면 모든 페이지의 바깥 가장자리 둘레
 에 흰색의 얇은 여백이 표시됩니다. 경계선 없는 인쇄를 설정하려면 기
 본 설정의 "경계선 없음" 옵션을 참조하십시오.

## 사진 인쇄

메모리 카드 또는 내장형 프린터 스토리지에 저장된 디지털 사진을 인쇄할 수 있습니다. 프린터 또는 카메라(Digital Print Order Format 또는 DPOF)에서 선 택한 사진을 인쇄할 수 있습니다. 메모리 카드에서 인쇄하는 경우 컴퓨터가 필 요하지 않으며 디지털 카메라의 배터리도 소모되지 않습니다. 메모리 카드에서 사진 가져오기를 참조하십시오.

사진은 바로 건조되므로 인쇄 후 즉시 처리할 수 있습니다. 그렇지만, 인쇄된 사진 표면을 5-10분 동안 노출된 상태로 유지하여 색이 완전히 현상된 이후에 다른 사진과 함께 쌓아 두거나 앨범에 넣는 것이 좋습니다.

#### 사진 한 장을 인쇄하려면

- 1. 삽입된 메모리 카드 또는 내장형 프린터 스토리지에서 사진을 찾습니다.
- 2. 인쇄할 사진을 표시합니다.
- 3. 인쇄를 누릅니다.

#### 선택한 사진 그룹을 인쇄하려면

- 삽입된 메모리 카드 또는 내장형 프린터 스토리지에서 사진을 찾습니다.
- 2. 인쇄할 사진을 선택합니다. 여러 사진 선택을 참조하십시오.
- 3. 인쇄를 누릅니다.

#### 사진 인덱스를 인쇄하려면

- 1. 메모리 카드를 삽입하거나 내장형 프린터 스토리지에서 사진을 봅니다.
- 2. 메뉴를 누릅니다.
- 3. 인쇄 옵션을 선택한 다음 OK 를 누릅니다.
- 4. 레이아웃 변경을 선택하고 OK 를 누릅니다.
- 5. ▶ 또는 ◀를 눌러 인덱스 페이지가 강조 표시되면 OK 를 누릅니다.

사진 인덱스에서는 메모리 카드에 있는 모든 사진의 축소 그림과 인덱스 번호 를 최대 2000장까지 표시합니다. 인덱스 번호를 사용하여 특정 사진 또는 일정 범위의 사진을 인쇄할 수 있습니다. 인화지를 절약하려면 일반 용지나 인덱스 카드를 사용하십시오.

#### 카메라에서 선택한 사진을 인쇄하려면

- 1. 카메라 선택(DPOF) 사진이 들어 있는 메모리 카드를 삽입합니다.
- 카메라 선택 사진을 인쇄할지 여부를 묻는 메시지가 표시되면 예를 선택한 다음 OK 를 누릅니다.

제 4 장

## 5 독창적인 프로젝트

이 단원에서는 다음 항목을 다룹니다.

- 파노라마 사진 인쇄
- 사진 스티커 인쇄
- 여권용 사진 인쇄
- CD/DVD 레이블 인쇄
- 비디오 클립에서 선택한 한 프레임 인쇄
- 사진의 품질 향상
- 사진 자르기
- 장식용 프레임 추가
- 클립아트 추가
- 인사장 추가
- 색 효과 추가
- 인쇄물에 날짜 및 시간 추가
- 인쇄 품질 설정
- 키워드 지정 및 그룹 사진 보기
- 슬라이드 쇼 생성 및 보기
- TV 에서 슬라이드 쇼 보기
- HP Photosmart 공유를 사용하여 사진을 전자 우편으로 보내기 또는 업로 드

사진 인쇄 기초를 마스터한 경우 프린터에 제공된 다른 고급 기능을 사용해 보 십시오. 프레임 또는 클립아트와 같은 독창적인 효과를 사진에 추가하여 스크 랩 북을 장식할 수 있습니다. 또는, CD/DVD 레이블 또는 스티커 용지에서 즐겨 찾는 사진을 인쇄합니다. 휴가 사진을 가족들과 공유하시겠습니까? 슬라이드 쇼를 생성하여 TV 에서 봅니다. 이 장에서는 이러한 모든 기능을 수행하는 방 법을 설명합니다.

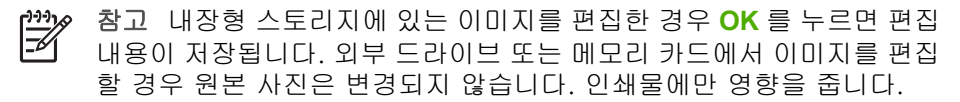

## 파노라마 사진 인쇄

 참고 1 프린터 앞면의 카메라 포트에 USB 케이블로 연결된 디지털 카

 메라에서 인쇄할 때는 파노라마 모드가 지원되지 않습니다.

참고 2 HP Photosmart Premier 소프트웨어 프로그램을 Windows 2000 또는 XP 컴퓨터에 설치한 경우 연결된 파노라마 사진을 생성할 수 있습니다. HP Photosmart Premier 는 일부 모델에서만 사용할 수 있습니 다. 프린터에서 사용할 수 있는 소프트웨어 옵션에 대한 자세한 내용은 소프트웨어 설치를 참조하십시오.

파노라마 사진을 생성하려면 여러 사진 연결 → HP Photosmart Premier 과 같은 이미지 편집 소프트웨어를 사용하여 겹치는 사진을 함께 연결하여 10 x 30cm 사진을 구성합니다. (또는, 일 부 디지털 카메라에서는 사진을 메모리 카드에 저장하기 전에 여러 사 진을 하나로 구성할 수 있습니다.) 메모리 카드에 사진을 저장한 다음 아래 단계를 수행하여 파노라마 모드를 설정하거나 컴퓨터에서 직접 인쇄합니다. 파노라마 모드에서는 선택한 사진이 3:1 종횡비로 인쇄됩 니다. 컴퓨터에서 인쇄하는 방법에 대한 자세한 내용은 화상 도움말을 참조하십시오.

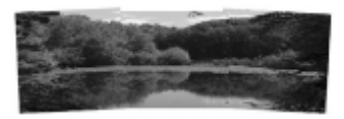

#### 사진 선택

→ 메모리 카드에서 한 장 이상의 사진을 선택한 다음 아래 단계를 수행하 여 파노라마 모드를 설정합니다. 파노라마 모드에서는 선택한 사진이 3:1 종횡비로 인쇄됩니다.

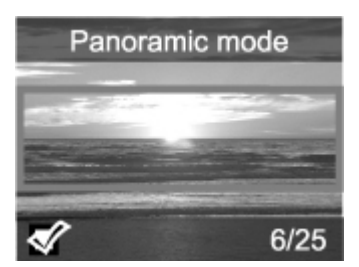

#### 파노라마 사진을 인쇄하려면

- 1. 프린터 화면에 인쇄할 사진을 표시합니다.
- 2. 메뉴를 누릅니다.
- 3. 사진 편집을 선택하고 OK 를 누릅니다.
- 4. 특수 인쇄 프로젝트를 선택한 다음 OK 를 누릅니다.
- 5. 파노라마 사진을 선택하고 OK 를 누릅니다.
- 6. 켜짐을 선택하고 OK 를 누릅니다.
- 7. 10 x 30cm 용지를 넣습니다.
- 파노라마 사진을 하나 이상 선택합니다. 프린터 화면의 자르기 상자는 표 시된 사진에서 인쇄될 부분(3:1 종횡비)을 나타냅니다. 표시된 사진의 원래 해상도가 높을수록 파노라마 모드로 인쇄했을 때 보다 고품질의 결과물이 출력됩니다.
- 9. 인쇄를 누릅니다.
- 10. 파노라마 사진 인쇄를 마치면 파노라마 모드를 해제하여 일반 3:2 종횡비 로 인쇄할 수 있도록 합니다. 파노라마 모드를 해제하려면 2~5단계를 반 복한 다음 꺼짐을 선택하고 OK 를 누릅니다.

## 사진 스티커 인쇄

HP 점착 인화지를 구매하여 전체 크기 10 x 15cm 사진을 점착 용지에 인쇄할 수 있습니다. 이 용지에 인쇄하려면 일반 10 x 15cm 인화지에 인쇄할 때와 같

은 방법으로 인쇄합니다. 16장 스티커 용지를 대신 사용할 경우 아래 절차를 수 행합니다.

참고 사진 스티커 용지를 모든 국가/지역에서 사용할 수 있는 것은 아닙 니다.

16장 사진 스티커 용지를 한 번에 한 장씩 넣습니다.

#### 사진 스티커를 인쇄하려면

- 1. 메모리 카드를 삽입하거나 내장형 프린터 스토리지에서 사진을 봅니다.
- 2. 메뉴를 누릅니다.
- 3. 사진 편집을 선택하고 OK 를 누릅니다.
- 4. 특수 인쇄 프로젝트를 선택한 다음 OK 를 누릅니다.
- 5. 사진 스티커를 선택하고 OK 를 누릅니다.
- 6. 켜짐을 선택하고 OK 를 누릅니다.
- 7. 사진 스티커 용지를 한 장 넣습니다.
- 8. 사진을 하나 이상 선택합니다.
- 9. 인쇄를 누릅니다. 각 장에 동일한 사진이 16개씩 인쇄됩니다.
- 10. 스티커 인쇄를 마치면 사진 스티커 모드를 해제합니다. 사진 스티커 모드 를 해제하려면 2-5단계를 반복한 다음 꺼짐을 선택하고 OK 를 누릅니다.

## 여권용 사진 인쇄

#### 여권 사진을 인쇄하려면

- 1. 메모리 카드를 삽입하거나 내장형 프린터 스토리지에서 사진을 봅니다.
- 2. 메뉴를 누릅니다.
- 3. 사진 편집을 선택하고 OK 를 누릅니다.
- 4. 특수 인쇄 프로젝트를 선택한 다음 OK 를 누릅니다.
- 여권용 사진을 선택하고 OK 를 누릅니다.
- 6. 켜짐을 선택하고 OK 를 누릅니다.
- 7. 여권용 사진 크기를 선택하고 OK 를 누릅니다.
- 8. 인화지를 넣습니다.
- 9. 사진을 하나 이상 선택합니다.
- 10. 인쇄를 누릅니다. 선택한 여권용 사진 크기에 따라 여러 장의 사진이 페이 지에 맞춰 인쇄됩니다.

## CD/DVD 레이블 인쇄

#### CD/DVD 레이블을 인쇄하려면

- 1. 메모리 카드를 삽입하거나 내장형 프린터 스토리지에서 사진을 봅니다.
- 2. 메뉴를 누릅니다.
- 3. 사진 편집을 선택하고 OK 를 누릅니다.
- 4. 특수 인쇄 프로젝트를 선택한 다음 OK 를 누릅니다.
- 5. CD 타투를 선택하고 OK 를 누릅니다.
- 6. CD/DVD 레이블 용지를 넣습니다.

- 7. 한 장 이상의 사진을 선택하고 OK 를 누릅니다.
- 8. CD 레이블의 겹침 영역이 화면에 표시되면 역를 눌러 줌/초점 이동 기능을 활성화합니다.
- 9. 4방향 화살표 버튼을 사용하여 사진에 레이블을 배치하고 OK 를 누릅니다.
- 10. <mark>인쇄</mark>를 누릅니다.

## 비디오 클립에서 선택한 한 프레임 인쇄

#### 비디오 클립에서 단일 프레임을 인쇄하려면

- 비디오 클립이 들어 있는 메모리 카드를 넣거나 내장형 프린터 스토리지에 서 비디오 클립을 봅니다.
- 4방향 화살표 버튼을 사용하여 비디오 클립을 찾습니다. 클립의 첫 번째 프 레임이 표시됩니다.
- OK 를 눌러 비디오 클립을 선택합니다. 인쇄할 프레임을 선택할 수 있도록 비디오가 프레임별로 느린 속도로 로드됩니다.
- 4. 인쇄하려는 프레임이 표시되면 OK 를 누른 다음 인쇄를 누릅니다.
- 참고 1 비디오 클립의 이미지 해상도는 일반적으로 디지털 사진의 해상
   도보다 낮습니다. 따라서 비디오 클립 프레임의 인쇄 품질은 사진의 인 쇄 품질보다 낮습니다.

**참고 2** 이 프린터는 여러 비디오 파일 형식을 지원하지만 모든 형식을 지원하지는 않습니다. 지원되는 비디오 파일 형식의 목록을 보려면 프린 터 사양을 참조하십시오.

### 사진의 품질 향상

프린터는 인쇄물의 품질을 향상시킬 수 있는 다양한 기본 설정과 효과를 제공 합니다. 내장형 스토리지에 있는 이미지를 편집한 경우 OK 를 누르면 편집 내 용이 저장됩니다. 외부 드라이브 또는 메모리 카드에서 이미지를 편집할 경우 원본 사진은 변경되지 않습니다. 인쇄물에만 영향을 줍니다.

#### 자동 사진 수정을 이용한 완벽한 사진

사진 수정 기능은 다음과 같은 HP Real Life 기술을 사용하여 사진을 자동으로 향상시킵니다.

- 초점이 흐린 사진을 선명하게 조정합니다.
- 이미지의 밝은 영역에는 영향을 주지 않고 이미지의 어두운 영역을 향상시 킵니다.
- 플래시를 사용하여 촬영한 사진에서 발생할 수 있는 적목 현상을 줄입니다.
- 사진의 전체 밝기, 색 및 대비를 향상시킵니다.

프린터를 켜면 사진 수정 기능이 기본적으로 설정되어 있습니다. 사진 수정 기 능을 켜면 프린터 제어판의 사진 수정 표시등이 켜집니다. 사진 수정 기능을 켜진 상태로 두십시오. 사진이 제대로 인쇄되지 않거나 사진 향상을 사용하지 않고 사진을 인쇄하려는 경우에만 사진 수정 기능을 해제하는 것이 좋습니다.

#### 사진 수정 기능을 해제하려면

→ 사진 수정을 누릅니다. 프린터 화면에 사진 수정 기능이 해제되었습니다. 모든 이미지가 변경되지 않은 상태로 인쇄됩니다.라는 메시지가 표시됩니다.

사진 수정 버튼을 다시 누르거나 프린터를 껐다가 다시 켤 때까지 사진 수정 기 능이 해제된 상태로 유지됩니다. 사진 수정 기능을 설정한 경우 프린터 화 면에 사진 수정 기능을 설정했습니다. 모든 이미지가 향상된 상태로 인쇄됩니다. 라는 메시지가 표시됩니다.

#### 비디오 클립의 품질을 향상시킵니다.

#### 비디오 클립의 품질을 향상시키려면

- 1. 메뉴를 누릅니다.
- 2. 사진 편집을 선택하고 OK 를 누릅니다.
- 특수 인쇄 프로젝트를 선택한 다음 OK 를 누릅니다.
- 4. 비디오 동작 인쇄를 선택한 다음 OK 를 누릅니다.
- 5. 켜짐을 선택하고 OK 를 누릅니다.

## 사진 자르기

Q 또는 Q를 눌러 확대 레벨을 0.25배씩 늘리거나 줄일 수 있습니다. 최대 배 율은 5.0배입니다.

#### 사진을 자르려면

- 1. 작업할 사진을 강조 표시합니다.
- 2. 메뉴를 누릅니다.
- 3. 사진 편집을 선택하고 OK 를 누릅니다.
- 4. 이미지 향상을 선택하고 OK 를 누릅니다.
- 5. 자르기를 선택하고 OK 를 누릅니다.
- 6. 🔍를 눌러 현재 사진을 확대합니다.
- 7. 🔍 또는 역를 눌러 자른 영역의 크기를 조정합니다.
- 8. 선택 화살표를 사용하여 자르기 상자를 이동합니다.
- 사진의 인쇄할 부분이 자르기 상자 안에 들어오면 OK 를 누릅니다.

10. 인쇄를 눌러 인쇄를 시작합니다. 사진을 잘라도 원본 사진은 변경되지 않으며 인쇄물에만 영향을 줍니다.

## 장식용 프레임 추가

장식용 프레임을 추가하여 사진을 장식할 수 있습니다. 다양한 패턴과 색상으 로 구성된 색상표에서 선택하여 프레임을 만들 수 있습니다.

#### 장식용 프레임을 추가하려면

- 1. 작업할 사진을 강조 표시합니다.
- 2. 메뉴를 누릅니다.
- 3. 사진 편집을 선택하고 OK 를 누릅니다.
- 4. 독창적인 작업을 선택하고 OK 를 누릅니다.
- 5. 프레임을 선택하고 OK 를 누릅니다.
- ♥ 또는 ▲를 사용하여 프레임 범주(일반, 휴일 또는 생활 이벤트)를 선택 하고 OK 를 누릅니다.
- 7. ◀ 또는 ▶를 사용하여 프레임 스타일을 선택하고 OK 를 누릅니다.
- OK 를 누르고 OK 를 다시 눌러 새 이미지로 사진과 프레임 복사본을 저장 합니다.

## 클립아트 추가

▲ 참고 클립아트는 HP Photosmart A716 및 A717 모델에서만 사용할 수 있습니다.

#### 클립아트를 추가하려면

- 1. 작업할 사진을 강조 표시합니다.
- 2. 메뉴를 누릅니다.
- 3. 사진 편집을 선택하고 OK 를 누릅니다.
- 4. 독창적인 작업을 선택하고 OK 를 누릅니다.
- 5. 클립아트를 선택하고 OK 를 누릅니다.
- ♥ 또는 ▲를 사용하여 클립아트 범주(일반, 휴일 또는 생활 이벤트)를 선택 하고 OK 를 누릅니다.
- 7. Q 또는 Q를 눌러 클립아트의 크기를 변경하고 4방향 화살표 버튼을 사용 하여 클립아트를 이동한 다음 OK 를 누릅니다.
- OK 를 누르고 예를 선택한 다음 OK 를 다시 눌러 새 이미지로 사진과 클립 아트 복사본을 저장합니다.

## 인사장 추가

#### 인사장을 추가하려면

- 1. 작업할 사진을 강조 표시합니다.
- 2. 메뉴를 누릅니다.
- 3. 사진 편집을 선택하고 OK 를 누릅니다.
- 4. 독창적인 작업을 선택하고 OK 를 누릅니다.
- 5. 인사장을 선택하고 OK 를 누릅니다.
- 6. ◀ 또는 ▶를 눌러 인사장을 선택한 후 OK 를 누르십시오.

- 또는 Q를 눌러 인사장의 크기를 변경하고 4방향 화살표 버튼을 사용하 여 인사장을 이동한 다음 OK 를 누릅니다.
- OK 를 누르고 예를 선택한 다음 OK 를 다시 눌러 새 이미지로 사진과 인사 장 복사본을 저장합니다.

### 색 효과 추가

프린터에서 인쇄물의 색 효과를 <mark>흑백, 세피아, 고풍</mark> 또는 **없음**(기본값)으로 변 경하도록 설정할 수 있습니다.

#### 색 효과를 추가하려면

- 1. 작업할 사진을 강조 표시합니다.
- 2. 메뉴를 누릅니다.
- 3. 사진 편집을 선택하고 OK 를 누릅니다.
- 4. 독창적인 작업을 선택하고 OK 를 누릅니다.
- 5. 색 효과 추가를 선택하고 OK 를 누릅니다.
- 6. ◀ 또는 ▶를 눌러 색 효과를 선택하고 OK 를 누릅니다.
- OK 를 누르고 OK 를 다시 눌러 새 이미지로 색 효과 있는 사진의 복사본을 저장합니다.

## 인쇄물에 날짜 및 시간 추가

사진의 앞면에 사진을 찍은 날짜를 보여주는 표시를 인쇄할 수 있습니다. 이 기 본 설정은 모든 인쇄물에 적용됩니다.

#### 날짜 및 시간을 추가하려면

- 1. 메뉴를 누릅니다.
- 2. 기본 설정을 선택하고 OK 를 누릅니다.
- 3. 날짜/시간을 선택하고 OK 를 누릅니다.
- 4. 날짜/시간 표시 옵션을 선택합니다.
  - 날짜/시간
  - 날짜만
  - 꺼짐
- 5. OK 를 누릅니다.

#### 인쇄 품질 설정

사진을 높은 인쇄 품질 또는 낮은 인쇄 품질로 인쇄하도록 프린터를 설정할 수 있습니다. 최고 품질의 사진을 얻으려면 최상을 선택합니다. 이 모드에서는 최 고 품질의 사진을 얻을 수 있지만 인쇄 속도가 더 느려집니다. 사진을 빠르게 인쇄하려고 하지만 최고 품질이 아니어도 되는 경우 더 낮은 품질로 설정하십 시오.

#### 인쇄 품질을 보통 또는 고속 보통으로 변경하려면

- 1. 메뉴를 누릅니다.
- 2. 기본 설정을 선택하고 OK 를 누릅니다.

3. 인쇄 품질을 선택하고 OK 를 누릅니다.

현재 인쇄 품질 설정 옆에 확인 표시가 있습니다.

4. 인쇄 품질을 선택하고 OK 를 누릅니다.

## 키워드 지정 및 그룹 사진 보기

내장형 프린터 스토리지에 저장된 사진에 키워드를 할당한 다음 키워드로 사진 을 봅니다.

#### 키워드를 할당하려면

- 1. 내장형 프린터 스토리지에서 사진을 봅니다.
- 4방향 화살표 버튼을 사용하고 OK 를 눌러 키워드를 할당할 각 사진이나 앨범을 선택합니다.
- 3. 메뉴를 누릅니다.
- 4. 구성 및 저장을 선택하고 OK 를 누릅니다.
- 5. 키워드를 선택하고 키워드 할당을 선택한 다음 OK 를 누릅니다.
- 6. ▲ 또는 ▼를 눌러 키워드를 선택한 후 OK 를 누르십시오.

#### 키워드로 사진을 보려면

- 1. 내장형 프린터 스토리지에서 사진을 봅니다.
- 2. 메뉴를 누릅니다.
- 3. 구성 및 저장을 선택하고 OK 를 누릅니다.
- 4. 키워드를 선택하고 키워드로 사진 보기를 선택한 다음 OK 를 누릅니다.
- ▲ 또는 ♥를 눌러 키워드나 기타 키워드 옵션 중 하나를 선택한 다음 OK 를 누릅니다.

## 슬라이드 쇼 생성 및 보기

프린터 화면에서 즐겨찾는 사진을 슬라이드 쇼로 재생합니다.

#### 슬라이드 쇼로 사진을 보려면

- 1. 메모리 카드를 삽입하거나 내장형 프린터 스토리지에서 사진을 봅니다.
- 4방향 화살표 버튼을 사용하고 OK 를 눌러 슬라이드 쇼로 표시할 사진을 선택합니다.
- 3. 메뉴를 누릅니다.
- 4. 슬라이드 쇼를 선택하고 OK 를 누릅니다.
- 5. 선택한 사진 재생을 선택하고 OK 를 누릅니다.
- 6. 슬라이드 쇼를 일시 중지하거나 다시 시작하려면 OK 를 누릅니다.
- 7. 슬라이드 쇼를 중지하려면 취소를 누릅니다.

참고 슬라이드 쇼를 중지하지 않고 인쇄할 수 있습니다. 인쇄를 누르면 현재 표시된 이미지가 인쇄 대기열에 추가됩니다.

## TV 에서 슬라이드 쇼 보기

프린터를 TV 에 연결하고 친구 및 가족과 함께 사진을 볼 수 있습니다. 프린터 화면에서와 같이 폴더 보기, 한 번에 9장씩, 한 장씩, 키워드로 정렬 또는 연속
적인 슬라이드 쇼로 사진을 볼 수 있습니다. 프린터와 함께 제공된 리모컨을 사 용하여 슬라이드 쇼를 쉽게 시작 또는 중지하거나 인쇄할 사진을 선택합니다.

- TV에 프린터 연결
- 리모컨 사용
- TV 에서 슬라이드 쇼 보기

#### TV 에 프린터 연결

비디오 케이블을 사용하여 프린터를 TV 에 연결하기 전에 기본 설정에서 올바 른 "텔레비전" 옵션을 설정해야 합니다.

#### 프린터를 TV 에 연결하려면

→ 프린터 뒷면의 TV 케이블 연결 지점과 TV 의 비디오 입력 연결 지점에 비 디오 케이블을 연결합니다.

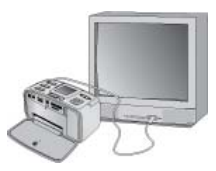

프린터를 TV 에 연결

프린터의 비디오 출력 형식을 선택하려면

- 1. 메뉴를 누릅니다.
- 2. 기본 설정을 선택하고 OK 를 누릅니다.
- 3. 텔레비전을 선택하고 OK 를 누릅니다.
- NTSC 또는 PAL 을 선택하고 OK 를 누릅니다. 선택할 형식(NTSC 또는 PAL)은 TV 의 비디오 형식에 따라 다릅니다.

🎾 참고 비디오 형식에 대한 자세한 내용은 TV 설명서를 참조하십시오.

#### 제 5 장

### 리모컨 사용

TV 에서 사진과 슬라이드 쇼를 볼 때 리모컨을 사용하여 프린터 기능에 액세스 합니다. 리모컨이 프린터와 통신할 수 있도록 프린터의 출력 용지함을 열고 리 모컨으로 TV 대신 프린터를 가리킵니다.

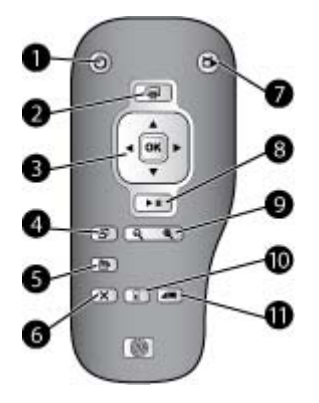

### 리모컨

| 1  | <b>켜짐</b> : 이 버튼을 눌러 프린터의 전원을 켜거나 끕니다.                                                                               |
|----|----------------------------------------------------------------------------------------------------|
| 2  | <b>인쇄</b> : 메모리 카드나 내장형 프린터 스토리지에서 선택된 사진을 인쇄하려면 이<br>버튼을 누릅니다.                                                      |
| 3  | 4방향 화살표 및 OK 버튼: 4 방향 화살표 버튼을 사용하여 메모리 카드나 내장형<br>프린터 스토리지에서 사진을 찾거나 메뉴를 찾습니다. OK 버튼을 누르면 사진,<br>메뉴 또는 메뉴 옵션이 선택됩니다. |
| 4  | <b>회전</b> : 이 버튼을 눌러 현재 선택되거나 강조 표시된 사진을 회전합니다.                                                                      |
| 5  | 메뉴: 이 버튼을 눌러 프린터 주 메뉴를 엽니다.                                                                                          |
| 6  | <b>취소</b> : 이 버튼을 눌러 메뉴를 종료하거나, 뒤로 돌아가거나, 사진을 보는 중에 인<br>쇄를 취소합니다.                                                   |
| 7  | <b>TV/프린터</b> : 이 버튼을 눌러 <b>TV</b> 화면에서 사진 보기와 프린터 화면에서 사진 보기<br>를 전환할 수 있습니다.                                       |
| 8  | <b>슬라이드 쇼</b> : 이 버튼을 눌러 슬라이드 쇼를 재생하거나 일시 중지할 수 있습니<br>다. TV 에서 슬라이드 쇼 보기를 참조하십시오.                                   |
| 9  | 줌: 🍳 또는 🍳 버튼을 반복적으로 눌러 줌 레벨을 증가 또는 감소시킵니다.                                                                           |
| 10 | <b>삭제</b> : 메모리 카드나 내장형 프린터 스토리지에서 현재 선택되거나 강조 표시된<br>사진을 삭제합니다.                                                     |
| 11 | <b>키워드</b> : 키워드 메뉴를 열려면 이 버튼을 누릅니다.                                                                                 |

리모컨에는 제공된 CR2025 배터리를 사용합니다. 가까운 전자 제품 대리점에 서 교체용 배터리를 구입하십시오.

리모컨에 배터리 설치

| 0 | 1. | 리모컨 뒷면에서 배터리함 덮개를 제<br>거합니다.        |
|---|----|-------------------------------------|
|   | 2. | 그림과 같이 + 쪽을 위로 하여 제공된<br>배터리를 넣습니다. |
|   | 3. | 덮개를 밀어서 닫습니다.                       |
|   |    |                                     |

#### TV 에서 슬라이드 쇼 보기

프린터에 삽입된 메모리 카드나 내장형 프린터 스토리지에서 사진을 봅니다. 사진이 프린터 화면에서와 같이, 그러나 더 크게 TV 에 나타납니다.

#### TV 에서 슬라이드 쇼를 보려면

- 비디오 케이블을 사용하여 프린터를 TV 에 연결하고 TV 를 켠 다음 TV 의 비디오 입력을 설정합니다. 디스플레이가 프린터 화면에서 TV 화면으로 변 경됩니다.
- 2. 리모컨에서 슬라이드 쇼를 누릅니다.

#### 프린터 화면에서 사진 보기로 돌아가려면

→ TV 와 프린터에서 비디오 케이블의 연결을 해제합니다.

## HP Photosmart 공유를 사용하여 사진을 전자 우편으로 보내기 또는 업로드

HP Photosmart 공유에서 이메일, 온라인 앨범 또는 온라인 사진 편집 서비스를 사용하여 친구나 친지와 사진을 공유할 수 있습니다. 프린터는 USB 케이블을 통해 인터넷을 사용할 수 있고 필요한 HP 소프트웨어가 설치되어 있는 컴퓨터 에 연결해야 합니다. 필요한 일부 소프트웨어가 설치되어 있지 않거나 구성되 지 않은 경우 HP Photosmart 공유를 사용하려고 하면 필요한 단계를 안내하는 메시지가 표시됩니다. 소프트웨어 설치를 참조하십시오.

#### HP Photosmart 공유를 사용하려면

- 1. 메모리 카드를 끼우고 사진을 여러 장 선택합니다.
- 2. 메뉴를 누르고 도구를 선택한 다음 OK 를 누릅니다.
- 3. Instant Share 를 선택하고 OK 를 누릅니다.
- 4. 컴퓨터 화면의 지시 사항에 따라 선택한 사진을 다른 사람과 공유합니다.

#### 제 5 장

HP Photosmart 공유 사용에 대한 자세한 내용은 HP Photosmart Premier, HP Photosmart Essential 또는 HP Photosmart Studio 의 화상 도움말을 참조하 십시오.

## 6 다른 장치에서 인쇄

이 프린터는 컴퓨터, 디지털 카메라, 사진 기능 iPod 와 같은 여러 장치에 저장 된 사진에 연결하여 인쇄할 수 있습니다.

- 디지털 카메라에서 사진 인쇄
- Bluetooth 장치에서 사진 인쇄
- 컴퓨터에서 사진 인쇄
- iPod 에서 사진 인쇄

## 디지털 카메라에서 사진 인쇄

컴퓨터를 사용하지 않고 PictBridge 카메라 또는 HP 직접 인쇄 디지털 카메라에 서 멋진 사진을 인쇄할 수 있습니다.

디지털 카메라에서 직접 인쇄하는 경우 프린터에서는 카메라에서 선택된 설정 을 사용합니다. 카메라에서 선택한 사진을 사용하는 방법에 대한 자세한 내용 은 카메라와 함께 제공된 설명서를 참조하십시오.

#### 시작하기 전에

디지털 카메라에서 인쇄하려면 다음이 필요합니다.

- PictBridge 호환 디지털 카메라 또는 HP 직접 인쇄 디지털 카메라.
- 카메라와 프린터를 연결할 USB 케이블
- (선택 사양) 메모리 카드

#### PictBridge 카메라에서 인쇄하려면

- 1. PictBridge 디지털 카메라의 전원을 켜고 인쇄할 사진을 선택합니다.
- 카메라가 PictBridge 모드에 있는지 확인한 다음 카메라와 함께 제공된 USB 케이블을 사용하여 프린터 앞면의 카메라 포트에 카메라를 연결합니다. 프린터에서 PictBridge 카메라를 인식한 다음 선택한 사진을 인쇄합니다.

참고 PictBridge 호환 디지털 카메라에 있는 사진을 내장형 프린터 스토 리지에 저장할 수도 있습니다.

#### HP 직접 인쇄 카메라에서 인쇄하려면

- 1. HP 직접 인쇄 디지털 카메라의 전원을 켜고 인쇄할 사진을 선택합니다.
- 카메라와 함께 제공된 USB 케이블을 사용하여 카메라를 프린터 뒷면에 있 는 USB 포트에 연결합니다.
- 3. 카메라 화면에 표시되는 지시 사항을 따릅니다.

## Bluetooth 장치에서 사진 인쇄

Bluetooth 무선 기술을 사용하는 장치에서 프린터로 인쇄할 수 있습니다.

#### 시작하기 전에

카메라 폰과 같은 Bluetooth 사용 장치에서 인쇄하려면 다음이 필요합니다. HP Bluetooth 무선 프린터 어댑터(선택사양). 선택사양 액세서리를 참조하십시 오.

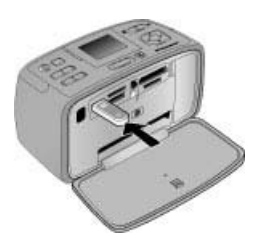

HP Bluetooth 무선 프린터 어댑터(선택사양)를 카메라 포트를 통해 프린터에 연결한 다음 도구에서 Bluetooth 메뉴 옵션을 필요에 맞게 설정하십시오.

#### Bluetooth 장치에서 인쇄하려면

→ Bluetooth 장치에서 인쇄하는 방법은 Bluetooth 어댑터와 함께 제공된 설명 서를 참조하십시오. Bluetooth 무선 기술 및 HP 에 대한 자세한 내 용은 www.hp.com/go/bluetooth 를 참조하십시오.

또는

- Bluetooth 무선 기술로 장치에서 내장형 프린터 스토리지로 사진을 저장합 니다.
- Bluetooth 무선 기술로 프린터에 삽입된 메모리 카드나 내장형 프린터 스토 리지에서 장치로 사진을 저장합니다.

## 컴퓨터에서 사진 인쇄

컴퓨터에서 프린터로 인쇄합니다.

HP Photosmart 소프트웨어를 사용하여 컴퓨터에서 이미지를 인쇄하기 전에 이 미지를 컴퓨터로 전송해야 합니다. 자세한 내용은 메모리 카드에서 컴퓨터로 사진을 저장하려면을 참조하십시오.

HP Photosmart 소프트웨어 설치에 대한 자세한 내용은 소프트웨어 설치를 참 조하십시오. HP Photosmart 소프트웨어에는 컴퓨터에서 인쇄할 때마다 나타나 는 인터페이스가 들어 있습니다.

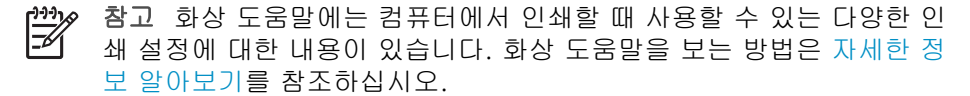

시작하기 전에

컴퓨터에서 인쇄하려면 다음이 필요합니다.

- 3m(10 피트)를 넘지 않는 범용 직렬 버스(USB) 2.0 최고 속도 호환 케이 블. USB 케이블을 프린터에 연결하는 방법은 화상 도움말을 참조하십시오.
- 인터넷을 사용할 수 있는 컴퓨터(HP Photosmart 공유 사용).

#### 메모리 카드에서 컴퓨터로 사진을 저장하려면

- 메모리 카드를 삽입하고 전송할 사진을 선택합니다. 사진 보기 및 선택에 대한 자세한 내용은 여러 사진 선택을 참조하십시오.
- 2. 저장을 누릅니다.
- 3. 컴퓨터에 저장을 선택하고 OK 를 누릅니다.
- 4. OK 를 다시 눌러 확인합니다.

#### 컴퓨터에서 사진을 인쇄하려면(Windows)

- 1. 소프트웨어 프로그램의 파일 메뉴에서 인쇄를 누릅니다.
- HP Photosmart A710 series 을 프린터로 선택합니다. HP Photosmart A710 series 을 기본 프린터로 설정한 경우 이 단계를 건너뛸 수 있습니다. HP Photosmart A710 series 가 이미 선택되어 있을 것입니다.
- 3. 인쇄 또는 확인을 눌러 인쇄를 시작합니다.

#### 컴퓨터에서 사진을 인쇄하려면(Mac)

- 1. 소프트웨어 프로그램의 File(파일) 메뉴에서 Page Setup(페이지 설정)을 누릅니다.
- HP Photosmart A710 series 을 프린터로 선택합니다. HP Photosmart A710 series 을 기본 프린터로 설정한 경우 이 단계를 건너뛸 수 있습니다. HP Photosmart A710 series 가 이미 선택되어 있을 것입니다.
- 3. 소프트웨어 프로그램의 File(파일) 메뉴에서 Print(인쇄)를 누릅니다.
- 4. Print(인쇄)를 눌러 인쇄를 시작합니다.

## iPod 에서 사진 인쇄

사진을 저장할 수 있는 iPod 가 있으면 iPod 를 프린터에 연결하여 사진을 인쇄 할 수 있습니다.

#### 시작하기 전에

iPod 에 복사할 이미지가 JPEG 형식인지 확인합니다.

#### iPod 로 사진을 가져오려면

- iPod 용 Belkin Media Reader 를 사용하여 메모리 카드에서 iPod 로 사진을 복사합니다.
- 2. iPod 메뉴에서 사진 가져오기를 선택하여 사진이 iPod 에 있는지 확인합니 다. 사진이 롤로 표시됩니다.

#### iPod 에서 사진을 인쇄하려면

- iPod 와 함께 제공된 USB 케이블을 사용하여 iPod 를 프린터 앞면의 카메 라 포트에 연결합니다. 사진을 읽는 동안 프린터 화면에 최대 몇 분 동안 장치 읽는 중이라는 메시지가 표시됩니다. 프린터 화면에 사진이 표시됩니 다.
- 인쇄할 사진을 선택한 다음 인쇄를 누릅니다. 사진 선택 및 인쇄에 대한 자 세한 내용은 여러 사진 선택를 참조하십시오.

## 7 프린터 유지 보수 및 운반

이 프린터를 관리하는 데는 특별한 작업이 필요하지 않습니다. 이 단원에 나와 있는 지침을 따르면 프린터와 인쇄 부품의 수명을 늘릴 수 있으며 항상 최고급 품질의 사진을 인쇄할 수 있습니다.

- 잉크 카트리지 교체하기
- 프린터 청소 및 유지 보수
- 프린터 및 잉크 카트리지 보관
- 인화지 품질 유지 관리
- 프린터 이동

## 잉크 카트리지 교체하기

HP 110 컬러 잉크젯 잉크 카트리지를 사용하여 흑백 및 컬러 사진을 인쇄합니 다.

HP Vivera 잉크는 실물과 같은 사진 품질과 색 바램을 줄이고 오래 가는 생생 한 컬러로 인쇄합니다. HP Vivera 잉크는 특수하게 제조되며, 과학적인 실험을 거쳐 품질, 순도, 변색 방지 효과가 우수합니다.

최상의 인쇄 품질을 얻으려면 HP 잉크 카트리지만을 사용하는 것이 좋습니다. 잘못된 카트리지를 삽입하면 프린터 보증을 받지 못할 수 있습니다.

▲ 주의 올바른 잉크 카트리지를 사용하고 있는지 확인하십시오. 또한 HP 잉크 카트리지를 개조하거나 리필하지 마십시오. HP 잉크 카트리지를 개 조하거나 리필하여 발생한 손상에 대해서는 HP 에서 보증하지 않습니다.

최상의 인쇄 품질을 얻으려면 유통 기한이 지나지 않은 정품 잉크 카트리지를 설치하는 것이 좋습니다.

#### 프린터 및 카트리지를 준비하려면

- 1. 프린터가 켜져 있는지 확인합니다.
- 2. 프린터의 잉크 카트리지 덮개를 엽니다.
- 3. 카트리지에서 밝은 분홍색 테이프를 제거합니다.

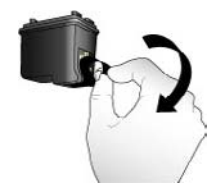

분홍색 테이프 제거

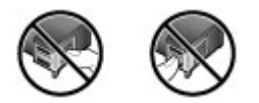

여기는 만지지 마십시오.

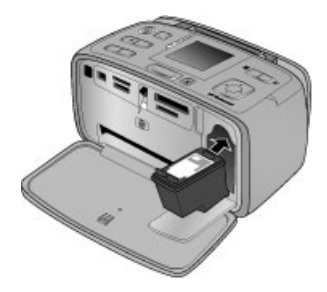

#### 카트리지를 삽입하려면

 카트리지함에서 오래된 카트리지를 아래로 밀어 카트리지 바깥으로 잡아 당겨 제거합니다.

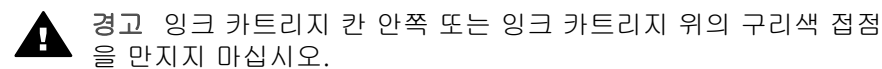

 교체할 카트리지의 레이블이 위로 오도록 하여 잡습니다. 구리판 부분이 먼 저 들어가도록 카트리지를 약간 위쪽으로 기울이면서 카트리지함 안으로 밀어 넣습니다. 카트리지가 제대로 끼워질 때까지 밀어 넣으십시오.

3. 잉크 카트리지 덮개를 닫습니다.

프린터의 유휴 상태 화면에 설치된 카트리지의 대략적 잉크 잔량을 보여 주는 아이콘(100%, 75%, 50%, 25% 및 거의 비어 있음)이 표시됩니다. 정품 HP 카 트리지가 아닌 경우에는 잉크 잔량 아이콘이 표시되지 않습니다.

참고 잉크 카트리지의 잉크 레벨을 확인하려면 메뉴를 눌러 도구를 선택하고 카트리지를 선택한 다음 카트리지 상태를 선택합니다.

잉크 카트리지를 설치하거나 교체하면 프린터 화면에 카트리지를 정렬할 수 있 도록 용지를 넣으라는 메시지가 나타납니다. 카트리지를 정렬하면 고품질 인쇄 품질이 보장됩니다.

입력 용지함에 인화지를 넣고 **OK**를 누른 다음 화면 지침에 따라 카트리지를 정렬합니다.

## 프린터 청소 및 유지 보수

이 단원에 나와 있는 간단한 절차를 수행하여 프린터와 잉크 카트리지를 깨끗 하고 양호한 상태로 유지하십시오.

#### 프린터 외부를 청소하려면

- 1. 프린터의 전원을 끈 다음 프린터 뒷면에서 전원 코드를 분리합니다.
- 프린터에 HP Photosmart 내장 배터리(선택 사항)를 장착한 경우 배터리를 뺀 다음 배터리함 덮개를 닫습니다.
- 3. 물을 조금 적신 부드러운 천을 사용하여 프린터 외부를 닦습니다.

▲ 주의 1 세제는 사용하지 마십시오. 가정용 세제 및 합성 세제를 사용하 면 프린터 표면이 손상될 수 있습니다.

**주의 2** 프린터의 내부는 청소하지 마십시오. 프린터 내부에 물이 들어 가지 않도록 주의하십시오.

#### 잉크 카트리지 자동 청소

인쇄된 사진에 흰 선이나 단색 줄무늬가 생기는 경우 잉크 카트리지를 청소해 야 합니다.

#### 잉크 카트리지를 자동으로 청소하려면

- 1. 메뉴를 누릅니다.
- 2. 도구를 선택하고 OK 를 누릅니다.
- 3. 카트리지를 선택하고 OK 를 누릅니다.
- 4. 카트리지 청소를 선택하고 OK 를 누릅니다.
- 프린터 화면의 지시 사항에 따라 카트리지를 청소한 후 테스트 페이지를 인 쇄할 수 있도록 용지를 넣습니다. 인화지를 절약하려면 일반 용지나 인덱 스 카드를 사용하십시오.
- 6. 잉크 카트리지 청소를 시작하려면 OK 를 누릅니다.
- 카트리지 청소가 끝나고 테스트 페이지가 인쇄되면 계속하여 2단계 청소 실 행 여부를 묻는 메시지가 표시됩니다. 테스트 페이지를 확인한 후 다음 옵 션 중에서 선택합니다.
  - 테스트 페이지에 흰 선이 나타나거나 일부 색상이 인쇄되지 않으면 잉
     크 카트리지를 다시 청소해야 합니다. 예를 선택하고 OK 를 누릅니다.
  - 테스트 페이지의 인쇄 품질이 좋으면 아니오를 선택한 다음 OK 를 누 릅니다.

잉크 카트리지는 세 번까지 청소할 수 있습니다. 이러한 작업을 연속하여 수행할 때마다 더 많은 잉크로 더 세밀하게 청소합니다. 카트리지 청소를 필요 이상으로 자주 수행하지 마십시오.

이 절차를 사용하여 세 단계의 청소 과정을 모두 마쳤는데도 테스트 페이지에 흰 선이 나타나거나 일부 색상이 인쇄되지 않으면 카트리지를 교체해야 합니 다.

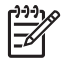

 참고 카트리지 또는 프린터를 교체한지 얼마 안된 경우에도 인쇄물에 흰 선이 나타나거나 일부 색상이 인쇄되지 않을 수 있습니다. 이 문제는 일 시적인 것으로 24시간 내에 해결됩니다.

#### 잉크 카트리지 접촉면 수동 청소

먼지가 많은 장소에서 프린터를 사용하는 경우 구리판에 먼지가 쌓여 인쇄 시 문제가 발생할 수 있습니다.

#### 잉크 카트리지 접촉면을 청소하려면

- 1. 접촉면을 청소하려면 다음과 같은 물품을 준비하십시오.
  - 증류수(수돗물에는 잉크 카트리지를 손상시킬 수 있는 이물질이 들어 있을 수 있습니다.)
  - 잉크 카트리지에 달라붙지 않는 면봉 또는 보풀이 없는 부드러운 헝겊
- 잉크 카트리지 덮개를 엽니다. 2.
- 3. 잉크 카트리지를 꺼내 잉크 노즐판이 위를 향하도록 하여 종이 위에 놓습 니다. 구리판이나 잉크 노즐판에 손이 닿지 않도록 주의해야 합니다.

주의 잉크 카트리지를 프린터에서 빼낸 채 30분 이상 두지 마십시 오. 잉크 노즐이 30분 이상 대기에 노출되면 건조되어 인쇄 시 문제 가 발생할 수 있습니다.

- 4. 면봉을 증류수에 약간 적시고 물기가 너무 많으면 짜서 적당히 제거합니다.
- 5. 면봉으로 구리판을 살짝 닦아냅니다.

주의 잉크 노즐판에 손이 닿지 않도록 주의하십시오. 잉크 노즐판을 만지면 고장, 잉크 문제 또는 전원 연결 문제가 발생할 수 있습니다.

- 6. 깨끗한 면봉에 잉크 찌꺼기나 먼지가 묻어나오지 않을 때까지 4-5단계를 반복합니다.
- 7. 프린터에 잉크 카트리지를 넣고 잉크 카트리지 덮개를 닫습니다.

#### 테스트 페이지 인쇄

HP 고객 지원에 문의하기 전에 먼저 테스트 페이지를 인쇄하십시오. 테스트 페 이지에는 HP 고객 지원에 문의하여 인쇄 문제를 해결할 때 사용할 수 있는 진 단 정보가 들어 있습니다. 테스트 페이지의 잉크 노즐 패턴을 보고 잉크 레벨 및 잉크 카트리지의 상태를 확인합니다. 선이나 특정 색이 패턴에서 빠져 있는 경우에는 잉크 카트리지를 청소해 보십시오. 자세한 내용은 잉크 카트리지 자 동 청소를 참조하십시오.

#### 테스트 페이지 인쇄

- 1. 테스트 페이지를 인쇄할 수 있도록 용지를 넣습니다. 인화지를 절약하려면 일반 용지나 인덱스 카드를 사용하십시오.
- 2. 메뉴를 누릅니다.
- 3. 도구를 선택하고 OK 를 누릅니다.
- 4. 테스트 및 샘플 페이지를 선택하고 OK 를 누릅니다.
- 5. 테스트 페이지 인쇄를 선택합니다.
- 6. 테스트 페이지 인쇄를 시작하려면 OK 를 누릅니다.

테스트 페이지에는 다음과 같은 정보가 들어 있습니다.

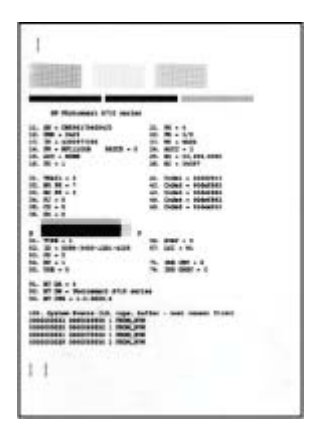

#### 잉크 카트리지 정렬

프린터에 잉크 카트리지를 처음 설치하면 프린터에서 잉크 카트리지를 자동으 로 정렬합니다. 인쇄물의 색이 잘못 정렬되거나 새 잉크 카트리지를 설치한 후 정렬 페이지가 제대로 인쇄되지 않으면 다음 절차를 따라 잉크 카트리지를 정 렬하십시오.

#### 잉크 카트리지를 정렬하려면

- 1. 용지함에 HP 고급 인화지를 넣습니다.
- 2. 메뉴를 누릅니다.
- 3. 도구를 선택하고 OK 를 누릅니다.
- 4. 카트리지를 선택하고 OK 를 누릅니다.
- 5. 카트리지 정렬을 선택하고 OK 를 누릅니다.
- 프린터 화면의 지시 사항에 따라 정렬 페이지를 인쇄할 수 있도록 HP 고급 인화지를 넣습니다. 인화지를 절약하려면 일반 용지나 인덱스 카드를 사용 하십시오.
- 7. 잉크 카트리지 정렬을 시작하려면 OK 를 누릅니다. 프린터에서 카트리지 정렬을 마치면 정렬이 성공적으로 수행되었음을 확 인하기 위해 정렬 페이지를 인쇄합니다.

| ·       |  |
|---------|--|
| < IIIII |  |
|         |  |
|         |  |

- 확인 표시를 통해 잉크 카트리지가 정확하게 설치되어 제대로 작동하는지 확인할 수 있습니다.
- "x"가 선 왼쪽에 나타나면 잉크 카트리지를 다시 정렬합니다. 그래도
   "x"가 나타나면 잉크 카트리지를 교체하십시오.

## 프린터 및 잉크 카트리지 보관

프린터와 잉크 카트리지를 사용하지 않을 때는 잘 보관하여 보호해야 합니다.

#### 프린터 보관

프린터는 단기적으로 또는 장기적으로 사용하지 않는 경우를 대비하여 만들어 졌습니다.

- 프린터를 사용하지 않을 때는 입력 및 출력 용지함 덮개를 닫고 프린터 화 면을 아래로 밀어서 평평한 상태로 유지하십시오.
- 프린터를 직사광선에 방치하거나 온도 차이가 심한 장소에 보관하지 마십 시오.
- 프린터 및 잉크 카트리지를 한 달 이상 사용하지 않은 경우에는 인쇄하기 전에 잉크 카트리지를 청소하십시오. 자세한 내용은 잉크 카트리지 자동 청 소를 참조하십시오.
- 프린터를 오랫동안 보관해야 할 때는 HP Photosmart 내장형 배터리(선택 사양)를 프린터에서 뺍니다.

#### 잉크 카트리지 보관

프린터를 보관하거나 이동할 때는 사용하던 잉크 카트리지를 항상 프린터 안에 넣어 두십시오. 전원 종료 과정 동안 프린터에서 잉크 카트리지는 보호 마개 안 에 보관됩니다.

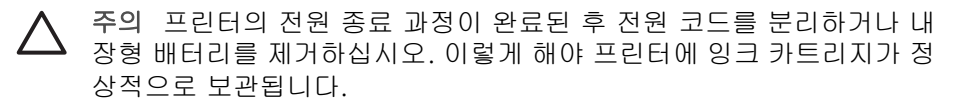

다음 정보를 참조하면 HP 잉크 카트리지를 관리하여 일관된 인쇄 품질을 유지 하는 데 도움이 됩니다.

- 사용하지 않은 잉크 카트리지는 사용하기 전까지 밀봉 상태에서 보관하십 시오. 잉크 카트리지는 실온(15-35°C 또는 59-95°F)에서 보관하십시오.
- 프린터에 잉크 카트리지를 설치할 준비가 될 때까지 잉크 노즐을 덮고 있는 플라스틱 테이프를 제거하지 마십시오. 플라스틱 테이프를 잉크 카트리지에서 떼어 낸 경우 다시 부착하려 하지 마십시오. 테이프를 다시 부착할 경우 잉크 카트리지가 손상될 수 있습니다.

## 인화지 품질 유지 관리

인화지에서 최상의 인쇄 품질을 얻으려면 이 단원에 나와 있는 지침을 따르십 시오.

#### 인화지 저장 방법

- 인화지는 원래의 포장 또는 개폐형 플라스틱 백에 보관하십시오.
- 포장에 넣은 인화지는 건냉하고 평평한 장소에 보관하십시오.
- 사용하지 않은 인화지는 플라스틱 백에 도로 넣으십시오. 용지를 프린터에 놔두거나 공기 중에 노출하면 구부러질 수 있습니다.

#### 인화지 취급 방법

- 인화지에 지문이 묻지 않도록 항상 가장자리를 잡으십시오.
- 인화지의 가장자리가 말려 있으면 용지를 플라스틱 보관 백에 넣은 다음 용 지가 펴질 때까지 말린 부분의 반대 방향으로 가볍게 구부리십시오.

## 프린터 이동

이 프린터는 이동이 간편하고 어디에서나 설치할 수 있습니다. 휴가지에 가져 갔다가 가족 모임이나 친목 이벤트에 가져 와서 즉석에서 사진을 인쇄하여 가 족이나 친구들과 함께 볼 수 있습니다.

다음과 같은 액세서리를 구입하면 이동 중에 훨씬 더 간편하게 인쇄할 수 있습 니다.

- 내장형 배터리: 충전용 HP Photosmart 내장형 배터리로 프린터에 전원을 공급하여 어디에서나 인쇄할 수 있습니다.
- 휴대용 케이스: 가볍고 견고한 HP Photosmart 휴대용 케이스에 간편한 인 쇄를 위해 필요한 모든 물품을 보관하거나 가지고 다닐 수 있습니다.

#### 프린터를 이동하려면

- 1. 프린터의 전원을 끕니다.
- 2. 메모리 카드 슬롯에서 메모리 카드를 제거합니다.

```
***** 참고 프린터를 이동할 때 잉크 카트리지를 빼놓지 마십시오.
```

- 3. 입/출력 용지함에서 용지를 모두 제거한 다음 입/출력 용지함을 닫습니다.
- 4. 프린터 화면이 평평한 상태가 되도록 아래로 밉니다.

참고 프린터의 전원 종료 과정이 완료된 후 전원 코드를 뽑으십시
 오. 이렇게 해야 프린터에 잉크 카트리지가 정상적으로 보관됩니다.

- 5. 전원 코드를 분리합니다.
- 프린터를 컴퓨터에 연결한 경우에는 컴퓨터에서 USB 케이블을 분리합니다.
- 7. 프린터를 거꾸로 들고 다니지 마십시오.

☆ 추가 정보 프린터에는 손잡이가 부착되어 있어 운반하기 쉽습니다. 손잡이를 들어 올리기 전에 프린터 화면을 평편하게 밀어 넣어야 합 니다. 손잡이로 운반할 때 프린터를 흔들지 마십시오.

다음 물품도 함께 준비하십시오.

- HP 인화지
- 전원 코드 또는 배터리(선택 사양)

- 사진이 저장되어 있는 메모리 카드 또는 디지털 카메라
- 여분의 잉크 카트리지(사진을 여러 장 인쇄할 경우)
- 배터리 또는 HP Bluetooth 무선 프린터 어댑터와 같이 사용할 프린터 액세 서리(선택 사양)
- 프린터와 컴퓨터를 연결할 경우 USB 케이블 및 HP Photosmart 프린터 소 프트웨어 CD
- 지금 보고 계신 프린터 사용자 설명서

 참고 프린터 사용자 설명서가 없는 경우 추가 카트리지를 구매할 수 있도록 올바른 잉크 카트리지 번호를 메모해 두거나 충분한 잉크 카 트리지를 구매합니다.

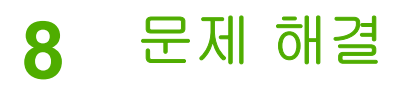

HP Photosmart 프린터는 안정성 있고 사용하기 쉽게 제작되었습니다. 이 장에 서는 프린터 사용법 및 컴퓨터 없이 인쇄하는 방법에 대해 자주 제기되는 질문 을 다룹니다. 이 도움말에는 다음과 같은 내용이 포함되어 있습니다.

- 프린터 하드웨어 문제
- 인쇄 문제
- Bluetooth 인쇄 문제
- 오류 메시지

프린터 소프트웨어 사용 및 컴퓨터에서 인쇄하는 방법에 대한 문제 해결 정보 를 보려면 전자 도움말을 참조하십시오. 전자 도움말 보기에 대한 정보는 자세 한 정보 알아보기를 참조하십시오.

## 프린터 하드웨어 문제

HP 고객 지원 센터에 연락하기 전에 이 단원에서 문제 해결 정보를 읽 거나 www.hp.com/support 에서 온라인 지원 서비스를 참조하십시오.

참고 프린터를 USB 케이블로 컴퓨터에 연결하려면 길이가 3 미터(10피
 트) 또는 그 이하의 2.0 고속 케이블 사용을 권장합니다.

전원 표시등이 녹색으로 깜박이고 있지만 인쇄되지 않습니다.

#### 해결책

- 프린터가 켜저 있으면 초기화 중입니다. 마칠 때까지 기다리십시오.
- 프린터의 전원이 꺼져 있고 HP Photosmart 내장형 배터리(선택 사양) 가 장착되어 있는 경우에는 배터리를 충전 중입니다.

#### 주의 표시등이 빨간색으로 깜박입니다.

원인 프린터에 이상이 있는 경우입니다. 다음과 같이 해보십시오.

#### 해결책

- 프린터 화면에 나타난 지시 사항을 확인하십시오. 프린터에 연결된 디 지털 카메라가 있는 경우 카메라 화면에 지시 내용이 나타나 있는지 확 인합니다. 프린터가 컴퓨터에 연결되어 있으면 컴퓨터 모니터에 지시 내용이 나타나 있는지 확인합니다.
- 프린터의 전원을 끕니다.
   프린터에 HP Photosmart 내장형 배터리(선택 사양)가 장착되어 있지 않은 경우 프린터 전원 코드를 분리합니다. 10초 정도 기다린 다음 전원 코드를 다시 연결하고 프린터를 켭니다.
   프린터에 HP Photosmart 내장형 배터리(선택 사양)가 장착되어 있는 경우 프린터 전원 코드가 연결되어 있으면 분리합니다. 배터리함 덮개를 열고 배터리를 빼냅니다. 프린터 안쪽 또는 배터리 위의 접지면을 만지지 않도록 주의합니다. 10초 정도 기다린 다음 배터리를 다시 끼웁니다. 전원 코드를 연결합니다(선택 사항). 프린터를 켭니다.
- 주의 표시등이 계속해서 빨간색으로 깜박이면 www.hp.com/support 를 참조하거나 HP 지원 센터에 문의하십시오.

#### 제어판에 있는 버튼이 작동하지 않습니다.

원인 프린터에 오류가 발생한 경우입니다. 잠시 동안 기다리면서 프린터 가 재설정되는지 살펴보십시오. 프린터가 재설정되지 않으면 다음과 같이 해보십시오.

#### 해결책

φ.

프린터의 전원을 끕니다.
프린터에 HP Photosmart 내장형 배터리(선택 사양)가 장착되어 있지 않은 경우 프린터 전원 코드를 분리합니다. 10초 정도 기다린 다음 전 원 코드를 다시 연결하고 프린터를 켭니다.
프린터에 HP Photosmart 내장형 배터리(선택 사양)가 장착되어 있는 경우 프린터 전원 코드가 연결되어 있으면 분리합니다. 배터리함 덮개를 열고 배터리를 빼냅니다. 프린터 안쪽 또는 배터리 위의 접촉면을 만지지 않도록 주의하십시오. 10초 정도 기다린 다음 배터리를 다시 끼 웁니다. 전원 코드를 연결합니다(선택 사항). 프린터를 켭니다.
프린터가 재설정되지 않고 제어판의 버튼을 눌러도 여전히 반응이 없으면 www.hp.com/support 를 참조하거나 HP 지원 센터에 문의하십시

프린터에서 메모리 카드의 사진을 찾아 표시하지 못합니다.

#### 해결책

메모리 카드에 프린터에서 직접 읽을 수 없는 파일 형식이 있을 수 있습니 다.

- 사진을 컴퓨터에 저장한 다음 컴퓨터에서 인쇄하십시오. 자세한 내용
   은 카메라 설명서 또는 전자 도움말을 참조하십시오.
- 다음에 사진을 찍을 때 프린터에서 직접 읽을 수 있는 파일 형식으로 저장하도록 디지털 카메라를 설정하십시오. 지원되는 파일 형식 목 록은 프린터 사양을 참조하십시오. 특정 파일 형식으로 사진을 저장하 도록 디지털 카메라를 설정하는 데 대한 내용은 카메라와 함께 제공된 문서를 참조하십시오.

#### 프린터가 전원 콘센트에 연결되어 있지만 켜지지 않습니다.

#### 해결책

- 프린터에 너무 많은 전력이 공급되고 있는 경우일 수 있습니다. 프린터에 HP Photosmart 내장형 배터리(선택 사양)가 장착되어 있지
   않은 경우 프린터 전원 코드를 분리합니다. 10초 정도 기다린 다음 전 원 코드를 다시 연결하고 프린터를 켭니다. 프린터에 HP Photosmart 내장형 배터리(선택 사양)가 장착되어 있는 경우 프린터 전원 코드가 연결되어 있으면 분리합니다. 배터리함 덮개 를 열고 배터리를 빼냅니다. 프린터 안쪽 또는 배터리 위의 접지면을 만지지 않도록 주의하십시오. 10초 정도 기다린 다음 배터리를 다시 끼 웁니다. 전원 코드를 연결합니다.(선택 사항). 프린터를 켭니다.
- 프린터가 정상적으로 작동하는 콘센트에 연결되어 있는지 확인합니다.

#### 프린터에 HP Photosmart 내장형 배터리(선택 사양)가 장착되어 있지만 프린터가 켜질 때 배터리 전원이 사용되지 않습니다.

원인 배터리를 충전해야 할 수 있습니다.

- 프린터 전원 코드를 연결하여 배터리를 충전하십시오. 전원 표시등이 녹색으로 깜박거리면 배터리가 충전 중임을 나타냅니다.
- 배터리가 충전되어 있으면 배터리를 빼내었다가 다시 끼워 보십시오.

프린터에 HP Photosmart 내장형 배터리(선택 사양)가 장착되어 있지만 충전이 되지 않 습니다.

#### 해결책

- 프린터를 끄고 플러그를 뽑습니다. 배터리함 덮개를 엽니다. 배터리를 빼낸 후 다시 끼웁니다. 배터리함 안쪽 또는 배터리 위의 접촉면을 만 지지 않도록 주의하십시오. 배터리 장착 방법에 대한 자세한 내용은 배 터리와 함께 제공된 설명서를 참조하십시오.
- 프린터 전원 코드가 프린터와 전원 콘센트에 모두 제대로 연결되어 있는지 확인합니다. 프린터의 전원을 끄면 전원 표시등이 녹색으로 깜박 거리며 배터리가 충전 중임을 나타냅니다.
- 프린터를 켭니다. 프린터 화면에서 배터리 아이콘 위쪽에 있는 번개 모 양의 배터리 충전 아이콘이 깜박이며 배터리가 충전 중임을 나타냅니 다.
- 프린터를 사용하지 않을 때 빈 배터리를 완전히 충전하는 데는 4시간 정도 걸립니다. 그래도 배터리가 충전되지 않으면 배터리를 교체하십 시오.

#### 프린터를 켜거나 잠시 동안 사용하지 않았을 때 소음이 발생합니다.

해결책 프린터는 오랫동안(약 2주) 사용하지 않다가 사용하는 경우 또는 전원 공급이 중단되었다가 다시 복구되는 경우 소음이 발생할 수 있습니다. 이것은 정상적인 현상입니다. 프린터에서는 최고 품질의 인쇄물을 출력하 기 위해 자동으로 유지 보수 절차를 수행합니다.

## 인쇄 문제

HP 고객 지원 센터에 연락하기 전에 이 단원에서 문제 해결 정보를 읽 거나 www.hp.com/support 에서 온라인 지원 서비스를 참조하십시오.

#### 제어판에서 인쇄하는 경우 여백 없는 사진이 인쇄되지 않습니다.

원인 여백 없는 인쇄 옵션이 꺼진 경우일 수 있습니다.

해결책 여백 없는 인쇄 기능을 설정하려면 다음 단계를 따르십시오.

- 1. 메뉴를 누릅니다.
- 2. 환경 설정을 선택한 다음 OK 를 누릅니다.
- 3. 경계선 없음을 선택한 다음 OK 를 누릅니다.
- 4. 켜짐을 선택한 다음 OK 를 누릅니다.

#### 용지가 프린터에 정상적으로 공급되지 않습니다.

해결책

- 용지 너비 조정대를 용지가 휘지 않도록 용지의 모서리에 잘 맞추십시 오.
- 입력 용지함에 용지를 너무 많이 넣은 경우일 수 있습니다. 용지를 몇 장 꺼낸 다음 다시 인쇄해 보십시오.
- 여러 장의 인화지가 붙어 있는 경우 한 번에 한 장씩 넣어 보십시오.
- 습도가 너무 높거나 낮은 장소에서 프린터를 사용하는 경우 입력 용지 함에 용지를 최대한 밀어 넣은 다음 인화지를 한 번에 한 장씩 넣으십 시오.
- 인화지가 말려 있는 경우 용지를 플라스틱 백에 넣은 다음 용지가 펴질 때까지 말린 부분의 반대 방향으로 가볍게 구부리십시오. 문제가 지속 되면 말려 있지 않은 용지를 사용하십시오. 인화지의 적절한 보관 및 취급에 대한 자세한 내용은 인화지 품질 유지 관리를 참조하십시오.
- 용지가 너무 얇거나 두꺼운 경우일 수 있습니다. HP 인화지를 사용해 보십시오. 자세한 내용은 올바른 용지 선택을 참조하십시오.

사진이 비스듬히 인쇄되거나 중앙에 인쇄되지 않습니다.

#### 해결책

- 용지를 잘못 넣었을 수 있습니다. 입력 용지함에 넣은 용지의 방향이 올바른지, 용지 너비 조정대가 용지의 가장자리에 맞춰졌는지 확인하 면서 용지를 다시 넣으십시오. 용지를 넣는 방법은 용지 선택 및 용지 넣기를 참조하십시오.
- 잉크 카트리지를 정렬해야 할 수도 있습니다. 자세한 내용은 잉크 카트 리지 정렬을 참조하십시오.

프린터에서 용지가 배출되지 않습니다.

- 프린터에 문제가 있는 경우일 수 있습니다. 프린터 화면에 나타난 지시 사항을 확인하십시오.
- 전원이 꺼져 있거나 연결 상태가 불량한 경우일 수 있습니다. 전원이 켜져 있고 전원 코드를 확실하게 연결했는지 확인하십시오. 배터리 전 원을 사용하는 경우 배터리가 제대로 장착되었는지 확인하십시오.
- 입력 용지함에 용지가 없는 경우일 수 있습니다. 입력 용지함에 용지를 정확하게 넣었는지 확인하십시오. 용지를 넣는 방법은 용지 선택 및 용 지 넣기를 참조하십시오.
- 인쇄하는 동안 용지가 걸린 경우일 수 있습니다. 걸린 용지를 제거하는 방법은 다음 단원을 참조하십시오.

#### 인쇄하는 동안 용지가 걸렸습니다.

해결책 프린터 화면에 나타난 지시 사항을 확인하십시오. 용지 걸림을 제 거하려면 다음과 같이 해 보십시오.

- 용지가 프린터의 앞쪽으로 배출되는 경우 용지를 살짝 잡아당겨 제거 합니다.
- 용지가 프린터의 앞쪽으로 배출되지 않는 경우 다음과 같이 프린터 뒤 쪽에서 제거해 보십시오.
  - 입력 용지함의 용지를 빼낸 다음 입력 용지함을 밀어서 수평 상태 가 될 때까지 완전히 엽니다.
  - 프린터 뒤쪽에서 걸린 용지를 살짝 잡아당겨 제거합니다.
  - 용지를 넣을 수 있는 상태가 될 때까지 입력 용지함을 들어 올립니다.
- 걸린 용지의 가장자리를 잡아 제거할 수 없는 경우 다음과 같이 해보십 시오.
  - 프린터의 전원을 끕니다.
  - 프린터에 HP Photosmart 내장형 배터리(선택 사양)가 장착되어 있지 않은 경우 프린터 전원 코드를 분리합니다. 10초 정도 기다린 다음 전원 코드를 다시 연결합니다.
  - 프린터에 HP Photosmart 내장형 배터리(선택 사양)가 장착되어 있는 경우 프린터 전원 코드가 연결되어 있으면 분리합니다. 배터리 함 덮개를 열고 배터리를 빼냅니다. 프린터 안쪽 또는 배터리 위쪽의 접지면을 만지지 않도록 주의하십시오. 10초 정도 기다린 다음 배터리를 다시 끼웁니다. 전원 코드를 연결합니다(선택 사항).
  - 프린터를 켭니다. 프린터에서 용지 경로에 용지가 있는지 확인한 다음 자동으로 걸린 용지를 배출합니다.
- 계속하려면 OK 를 누르십시오.

· 수가 정보 인쇄할 때 용지가 걸리면 인화지를 한 번에 한 장씩 넣어 보십시오. 용지를 용지 공급함에 최대한 밀어 넣으십시오.

프린터에서 용지가 인쇄되지 않은 채 배출됩니다.

- 프린터 메뉴에서 잉크 레벨을 확인합니다. 메뉴를 누르고 도구, 카트리지, 카트리지 상태를 차례로 선택합니다. 잉크 카트리지에 잉크가 부족하면 잉크 카트리지를 교체합니다. 잉크 카트리지 교체하기를 참조하십시오. 테스트 페이지를 인쇄하여 잉크 카트리지의 상태를 확인합니다. 테스트 페이지 인쇄를 참조하십시오.
- 인쇄를 시작한 후 작업을 취소한 경우일 수 있습니다. 사진 인쇄가 시 작되기 전에 인쇄 작업을 취소해도 프린터에 인쇄할 용지가 이미 공급 되어 있을 수 있습니다. 이후에 다른 인쇄 작업을 시작하면 프린터에서 는 빈 용지를 배출한 후 다음 인쇄 프로젝트를 진행합니다.

#### 사진이 프린터의 기본 인쇄 설정대로 인쇄되지 않습니다.

해결책 선택한 사진에 대해 인쇄 설정을 변경했을 수 있습니다. 개별 사 진에 적용한 인쇄 설정이 프린터의 기본 인쇄 설정보다 우선적으로 적용됩 니다. 개별 사진에 적용한 모든 인쇄 설정을 무시하려면 사진의 선택을 취 소합니다. 자세한 내용은 여러 사진 선택을 참조하십시오.

#### 인쇄를 준비할 때 프린터에서 용지가 배출되었습니다.

원인 프린터가 직사 광선에 노출되어 자동 용지 감지기가 올바르게 작동 하지 않는 경우일 수 있습니다.

해결책 직사 광선이 비치지 않는 다른 장소로 프린터를 옮깁니다.

#### 인쇄 품질이 좋지 않습니다.

- 올바른 용지 종류를 선택했는지 확인합니다. 용지 종류를 변경하려면 을 참조하십시오.
- 인쇄 품질 설정이 최상 품질로 설정되어 있는지 확인합니다. 인쇄 품질 설정을 참조하십시오.
- 사진 수정 기능을 설정하거나 해제합니다. 사진의 품질 향상을 참조하 십시오.
- 잉크 카트리지에 잉크가 부족한 경우일 수 있습니다. 프린터 메뉴에서 잉크 레벨을 확인합니다. 메뉴를 누르고 도구, 카트리지, 카트리지 상태 를 차례로 선택합니다. 필요한 경우 카트리지를 교체합니다. 자세한 내 용은 잉크 카트리지 교체하기를 참조하십시오.
- 프린터 제어판에서 Q 버튼을 사용하여 사진을 확대한 경우 너무 많이 확대했을 수 있습니다. Q을 누릅니다.
- 사진을 찍을 때 디지털 카메라에서 낮은 해상도 설정을 선택한 경우일 수 있습니다. 이후에 보다 좋은 결과를 얻으려면 디지털 카메라에서 해 상도를 보다 높게 설정하십시오.
- 프로젝트에 적합한 종류의 인화지를 사용하고 있는지 확인합니다.
   10 x 15cm 및 13 x 18 사진을 인쇄할 때 최상의 결과를 얻으려면 HP 고 급 인화지를 사용합니다. 자세한 내용은 올바른 용지 선택을 참조하십 시오.
- 용지의 인쇄면이 아닌 면에 인쇄하는 경우일 수 있습니다. 용지는 인쇄 할 면이 앞쪽을 향하도록 넣어야 합니다.
- 잉크 카트리지를 청소해야 할 수도 있습니다. 자세한 내용은 잉크 카트 리지 자동 청소를 참조하십시오.
- 잉크 카트리지를 정렬해야 할 수도 있습니다. 자세한 내용은 잉크 카트 리지 정렬을 참조하십시오.
- 출력 용지함에 사진을 쌓아 두지 마십시오. 인쇄 후에 사진의 인쇄면을 5-10분 동안 노출된 상태로 두어야 합니다. 사진이 완전히 현상될 때 까지는 앨범에 넣지 마십시오.

#### 디지털 카메라에서 인쇄하도록 선택한 사진이 인쇄되지 않습니다.

해결책 일부 디지털 카메라의 경우에는 카메라의 내부 메모리와 메모리 카드 모두에서 인쇄할 사진을 표시해야 합니다. 내부 메모리의 사진에 표 시한 다음 카메라의 내부 메모리에 있는 사진을 메모리 카드로 이동해도 표 시는 이동되지 않습니다. 디지털 카메라의 내부 메모리에 있는 사진을 메 모리 카드로 이동한 후 사진에 인쇄하도록 표시합니다.

#### 사진이 iPod 에서 인쇄되지 않습니다.

원인 사진을 iPod 에 낮은 해상도로 저장했을 수 있습니다.

해결책 프린터가 사진을 인식하려면 사진을 고해상도로 저장해야 합니다. 해상도 설정 변경에 대한 자세한 내용은 iPod 설명서를 참조하십시오.

#### 사진을 출력하면 예상치 못한 결과가 나옵니다.

원인 사진 수정을 켜고 HP Real Life 기술로 적목, 밝기, 초점 및 대비를 조정합니다.

해결책 사진 수정을 끕니다. 자동 사진 수정을 이용한 완벽한 사진을 참 조 하십시오.

## Bluetooth 인쇄 문제

HP 지원 센터에 연락하기 전에 이 단원에서 문제 해결 정보를 읽 거나 www.hp.com/support 에서 온라인 지원 서비스를 참조하십시오. 또한 HP Bluetooth 무선 프린터 어댑터(있는 경우) 및 Bluetooth 무선 기술을 사용하는 장치와 함께 제공된 설명서를 참조하십시오.

#### Bluetooth 장치에서 프린터를 찾지 못합니다.

- HP Bluetooth 무선 프린터 어댑터가 프린터 앞면의 카메라 포트에 연 결되어 있는지 확인합니다. 어댑터에서 데이터를 수신할 준비가 끝나 면 어댑터의 표시등이 깜박입니다.
- Bluetooth 표시 여부가 표시하지 않음으로 설정되어 있을 수 있습니다.
   다음과 같이 이 설정을 모두에게 표시로 변경하십시오.
  - 메뉴를 눌러 프린터 메뉴를 표시합니다.
  - 도구를 선택하고 OK 를 누릅니다.
  - Bluetooth 를 선택하고 OK 를 누릅니다.
  - 표시 여부를 선택하고 OK 를 누릅니다.
  - **모두에게 표시**를 선택하고 **OK**를 누릅니다.
- Bluetooth 보안 수준이 높음으로 설정되어 있을 수 있습니다. 다음과 같이 이 설정을 낮음으로 변경하십시오.
  - 메뉴를 눌러 프린터 메뉴를 표시합니다.
  - 도구를 선택하고 OK 를 누릅니다.

- Bluetooth 를 선택하고 OK 를 누릅니다.
- 보안 수준을 선택하고 OK 를 누릅니다.
- 낮음을 선택하고 OK 를 누릅니다.
- 프린터에 대해 Bluetooth 무선 기술 장치에서 사용하는 암호키(PIN)가 잘못되었을 수 있습니다. Bluetooth 무선 기술을 사용하는 장치에 프린 터의 암호키를 올바르게 입력했는지 확인하십시오.
- 프린터와 너무 멀리 떨어져 있는 경우일 수 있습니다. Bluetooth 무선 기술을 사용하는 장치를 프린터 가까이로 옮기십시오. Bluetooth 무선 기술을 사용하는 장치와 프린터 사이의 거리는 10m (30 피트)를 넘지 않는 것이 좋습니다.

#### 프린터에서 용지가 배출되지 않습니다.

해결책 프린터에서 Bluetooth 무선 기술을 사용하는 장치로부터 전송된 파 일의 형식을 인식하지 못하는 경우일 수 있습니다. 프린터에서 지원하는 파 일 형식의 목록을 보려면 사양을 참조하십시오.

#### 인쇄 품질이 좋지 않습니다.

해결책 인쇄된 사진이 낮은 해상도로 저장된 경우일 수 있습니다. 보다 좋 은 결과를 얻으려면 디지털 카메라에서 해상도를 보다 높게 설정하십시오. 무선 전화기에 장착된 것과 같은 VGA 해상도 카메라로 촬영한 사진은 해 상도가 높지 않아서 고품질로 인쇄할 수 없습니다.

#### 사진에 여백이 인쇄됩니다.

해결책 Bluetooth 무선 기술을 사용하는 장치에 설치된 인쇄 응용 프로그 램에서 여백 없는 인쇄를 지원하지 않는 경우일 수 있습니다. 해당 장치의 공급업체에 문의하거나 지원 웹 사이트를 방문하여 인쇄 응용 프로그램의 최신 업데이트 파일을 다운로드하십시오.

#### 컴퓨터에서 Bluetooth 무선 연결을 사용하여 장치 이름을 설정하지 못합니다.

해결책 프린터 도구 상자에서 프린터 Bluetooth 장치 이름을 설정하려면 USB 케이블을 사용하여 컴퓨터를 프린터에 연결하십시오. 컴퓨터에 프린 터 소프트웨어가 설치되어 있어야 합니다. 소프트웨어 설치 및 화상 도움 말을 참조하십시오.

## 오류 메시지

HP 고객 지원 센터에 연락하기 전에 이 단원에서 문제 해결 정보를 읽 거나 www.hp.com/support 에서 온라인 지원 서비스를 참조하십시오. 프린터 화면에 다음과 같은 오류 메시지가 나타날 수 있습니다. 다음 지시 사항 에 따라 문제를 해결하십시오.

#### 오류 메시지: 용지 걸림. 걸림 제거 후 OK 키를 누르십시오.

해결책 다음 단계에 따라 걸린 용지를 제거합니다.

- 용지가 프린터의 앞쪽으로 배출되는 경우 용지를 살짝 잡아당겨 제거 합니다.
- 용지가 프린터의 앞쪽으로 배출되지 않는 경우 다음과 같이 프린터 뒤 쪽에서 제거해 보십시오.
  - 용지 공급함의 용지를 빼낸 다음 용지 공급함을 밀어서 수평 상태 가 될 때까지 완전히 엽니다.
  - 프린터 뒤쪽에서 걸린 용지를 살짝 잡아당겨 제거합니다.
  - 용지를 넣을 수 있는 상태가 될 때까지 용지 공급함을 들어 올립니다.
- 걸린 용지의 가장자리를 잡아 제거할 수 없는 경우 다음과 같이 해 보 십시오.
  - 프린터의 전원을 끕니다.
  - 프린터에 HP Photosmart 내장형 배터리(선택 사양)가 장착되어 있지 않은 경우 프린터 전원 코드를 분리합니다. 10초 정도 기다린 다음 전원 코드를 다시 연결합니다.
  - 프린터에 HP Photosmart 내장형 배터리(선택 사양)가 장착되어 있는 경우 프린터 전원 코드가 연결되어 있으면 분리합니다. 배터리 함 덮개를 열고 배터리를 빼냅니다. 10초 정도 기다린 다음 배터리 를 다시 끼웁니다. 전원 코드(선택 사양)를 연결합니다.
  - 프린터를 켭니다. 프린터에서 용지 경로에 용지가 있는지 확인한
     다음 자동으로 걸린 용지가 배출됩니다.
- 계속하려면 **OK** 를 누르십시오.

#### 오류 메시지: 자동 용지 감지 센서 오류.

해결책 자동 용지 감지기에 장애가 발생했거나 손상되었습니다. 직사광 선이 들지 않는 곳으로 프린터를 옮긴 다음 OK 를 누르고 다시 인쇄해 보 십시오. 문제가 해결되지 않으면 www.hp.com/support 를 참조하거나 HP 지원 센터에 문의하십시오.

오류 메시지: 카트리지가 호환되지 않음. 적합한 HP 카트리지를 사용하십시오.

해결책 프린터와 호환되는 잉크 카트리지로 교체하십시오. 자세한 내 용은 잉크 카트리지 교체하기를 참조하십시오.

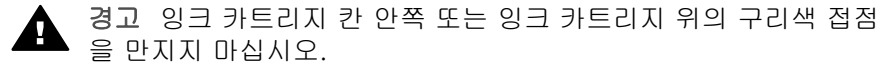

#### 오류 메시지: 잉크 카트리지 함이 손상됨. 걸림 제거 후 OK 키를 누르십시오.

해결책 다음 단계에 따라 잉크 카트리지 함 경로에 있는 모든 장애물을 치 우십시오.

- 1. 입력 또는 출력 용지함에서 걸린 종이를 제거합니다.
- 2. 프린터를 껐다가 다시 켜십시오.

#### 오류 메시지: 카트리지 서비스 스테이션 손상

해결책 잉크 카트리지 서비스 스테이션은 잉크 카트리지 함 아래에 있으 며 잉크 카트리지를 닦은 후 마개를 덮어 보관하는 구성 요소입니다. 다음 단계에 따라 잉크 카트리지 서비스 스테이션에 걸려 있는 장애물을 치우십 시오.

- 1. 입력 또는 출력 용지함에서 걸린 용지를 제거합니다.
- 2. 프린터를 껐다가 다시 켭니다.

#### 오류 메시지: 사진 손상됨

원인 메모리 카드에서 인쇄하는 동안 프린터에 다른 메모리 카드를 삽입 했거나 프린터 앞면의 카메라 포트에 USB 장치를 연결했습니다. 해결책 메모리 카드는 한 번에 하나만 끼우십시오. 프린터가 메모리 카드

에서 인쇄 중일 때는 USB 장치를 삽입하지 마십시오. 사진이 손상되지 않 습니다.

원인 해당 사진이 삽입된 메모리 카드에서 이미 손상된 상태입니다. 해결책 다른 사진을 선택하여 인쇄하거나 다른 메모리 카드를 삽입하십 시오.

#### 오류 메시지: 카드 읽기 오류. 사용자 설명서 참조

원인 카드 읽기 오류가 발생하는 경우 xD-Picture Card 메모리 카드가 쓰 기 보호된 상태일 수 있습니다. xD-Picture Card 메모리 카드에는 사진을 안 전하게 보호하기 위한 특별한 보호 기능이 있습니다.

 참고 이 경우 프린터를 사용하여 계속하여 인쇄하고 컴퓨터의 하드
 드라이브와 같은 안전한 위치에 xD-Picture Card 의 사진을 저장할 수 있습니다.

- xD-Picture Card 메모리 카드를 카메라에 다시 삽입하고 카메라의 전원 을 켭니다. 대부분의 경우 필요한 내용이 카메라에서 자동으로 변경됩 니다.
- xD-Picture Card 메모리 카드를 다시 포맷합니다. 메모리 카드를 다시 포맷하는 방법은 카메라와 함께 제공된 설명서를 참조하십시오. 메모 리 카드를 다시 포맷하면 현재 메모리 카드에 저장된 사진이 삭제됩니 다. 사진을 저장하려면 메모리 카드를 다시 포맷하기 전에 컴퓨터에 사 진을 전송합니다. 메모리 카드를 다시 포맷한 다음 컴퓨터에서 메모리 카드로 사진을 다시 전송할 수 있습니다.
- 프린터를 끄고 xD-Picture Card 메모리 카드를 프린터에 삽입한 다음 프린터를 다시 켭니다.

# 9 사양

이 단원에서는 HP Photosmart 프린터 소프트웨어 설치에 필요한 최소 시스템 요구 사항을 나열하고 프린터 선택 사양을 보여 줍니다.

## 시스템 요구 사항

| 구성 요소                        | Windows 최소 사양                                                                                                    | <b>Mac</b> 최소 사양                                                                                  |
|------------------------------|----------------------------------------------------------------------------------------------------|---------------------------------------------------------------------------------------------------|
| 운영 체제                        | Microsoft <sup>®</sup> Windows 98<br>SE, Me, 2000<br>Professional, XP Home,<br>XP Professional, XP<br>Starter Edition 및 XP<br>Professional x64                                                                                                    | Mac® OS X 10.3.x 및<br>10.4.x                                                                      |
| 프로세서                         | Intel <sup>®</sup> Pentium <sup>®</sup> II 이상<br>(HP Photosmart<br>Premier 을 사용하려면<br>Pentium III 필요)                                                                                                    | <b>G3</b> 이상                                                                                      |
| RAM                          | 64MB(256MB 권장)                                                                                                    | 128MB                                                                                             |
| 디스크 여유 공간                    | 500MB                                                                                                    | 150MB                                                                                             |
| 비디오 디스플레이                    | 800 x 600, 16 비트 이상                                                                                                    | 800 x 600, 16 비트 이상                                                                               |
|                              |                                                                                                    |                                                                                                   |
| CD-ROM 드라이브                  | 4x                                                                                                    | 4x                                                                                                |
| CD-ROM 드라이브<br>연결 장치         | 4x<br>USB 2.0 최고 속도:<br>Microsoft® Windows 98<br>SE, Me, 2000<br>Professional, XP Home,<br>XP Professional, XP<br>Starter Edition 맟 XP<br>Professional x64                                                                                                    | 4x<br>USB 2.0 최고 속도:<br>Mac® OS X 10.3.x 및<br>10.4.x<br>PictBridge: 앞면의 카<br>메라 포트 사용             |
| CD-ROM 드라이브<br>연결 장치         | 4x<br>USB 2.0 최고 속도:<br>Microsoft® Windows 98<br>SE, Me, 2000<br>Professional, XP Home,<br>XP Professional, XP<br>Starter Edition 맟 XP<br>Professional x64<br>PictBridge: 앞면의 카<br>메라 포트 사용                                                                                                | 4x<br>USB 2.0 최고 속도:<br>Mac <sup>®</sup> OS X 10.3.x 및<br>10.4.x<br>PictBridge: 앞면의 카<br>메라 포트 사용 |
| CD-ROM 드라이브<br>연결 장치         | 4x<br>USB 2.0 최고 속도:<br>Microsoft <sup>®</sup> Windows 98<br>SE, Me, 2000<br>Professional, XP Home,<br>XP Professional, XP<br>Starter Edition 및 XP<br>Professional x64<br>PictBridge: 앞면의 카<br>메라 포트 사용<br>Bluetooth: HP<br>Bluetooth 무선 프린터<br>어댑터(선택 사양) 사용                              | 4x<br>USB 2.0 최고 속도:<br>Mac <sup>®</sup> OS X 10.3.x 및<br>10.4.x<br>PictBridge: 앞면의 카<br>메라 포트 사용 |
| CD-ROM 드라이브<br>연결 장치<br>브라우저 | 4x<br>USB 2.0 최고 속도:<br>Microsoft® Windows 98<br>SE, Me, 2000<br>Professional, XP Home,<br>XP Professional, XP<br>Starter Edition 및 XP<br>Professional x64<br>PictBridge: 앞면의 카<br>메라 포트 사용<br>Bluetooth: HP<br>Bluetooth 무선 프린터<br>어댑터(선택 사양) 사용<br>Microsoft Internet<br>Explorer 5.5 이상 | 4x<br>USB 2.0 최고 속도:<br>Mac <sup>®</sup> OS X 10.3.x 및<br>10.4.x<br>PictBridge: 앞면의 카<br>메라 포트 사용 |

#### 제 9 장

## 프린터 사양

| 범주        | 사양                                                                                                    |
|-----------|----------------------------------------------------------------------------------------------------|
| 연결 장치     | USB 2.0 최고 속도: Microsoft® Windows 98 SE,<br>Me, 2000 Professional, XP Home,<br>XP Professional, XP Starter Edition 및 XP<br>Professional x64; Mac® OS X 10.3.x 및 10.4.x<br>PictBridge:Microsoft® Windows 98 SE, Me,<br>2000 Professional, XP Home, XP Professional,<br>XP Starter Edition 및 XP Professional x64;<br>Mac® OS X 10.3.x 및 10.4.x<br>Bluetooth: Microsoft® Windows 98 SE, Me,<br>2000 Professional, XP Home, XP Professional,<br>XP Starter Edition 및 XP Professional x64; |
|           | Mac <sup>®</sup> OS X 10.3.x 및 10.4.x                                                                                                    |
| 디스플레이     | 6.4cm (2.5 인치) 컬러 LCD                                                                                                    |
| 환경 사양     | 작동 시 최대 범위: 5-40°C (41-104°F) @ 5-<br>90% RH<br>작동 시 권장 범위: 15-30°C (59-86°F) @<br>20-80% RH                                                                                                    |
| 이미지 파일 형식 | JPEG 기준<br>TIFF 24 비트 RGB 압축안된 인터리브<br>TIFF 24 비트 YCbCr 압축안된 인터리브<br>TIFF 24 비트 RGB 팩비트 인터리브<br>TIFF 8 비트 Gray 압축안함/팩비트<br>TIFF 8 비트 색상표 색 압축안함/팩비트<br>TIFF 1 비트 압축안함/팩비트/1D Huffman                                                                                                    |
| 내장형 스토리지  | 1GB 플래시 메모리                                                                                                    |
| 여백        | 경계선 없이 인쇄: 상/하/좌/우 0.0 mm (0.0 인<br>치)<br>경계선 있는 인쇄: 상/하/좌/우 3 mm (0.0 인치)                                                                                                    |
| 용지 크기     | 인화지, 13x18 cm (5x7 인치)<br>인화지, 10x15 cm (4x6 인치)<br>탭이 있는 인화지, 10x15 cm, 탭 1.25 cm (4x6<br>인치, 탭 0.5 인치)<br>HP 프리미엄 사진 카드, 10 x 20 cm (4 x 8 인치)                                                                                                    |

| <u>(</u> 계속)                                        | 1                                                                                                    |
|-----------------------------------------------------|----------------------------------------------------------------------------------------------------|
| 범주                                                  | 사양                                                                                                    |
|                                                     | 사진 스티커 용지, 10 x 15cm(4 x 6 인치), 페이<br>지당 16개의 직사각형 또는 타원형 스티커<br>파노라마 인화지, 10 x 30cm(4 x 12 인치)                                                                                                    |
|                                                     | 인덱스 카드, 10 x 15cm(4 x 6 인치) 및 9 x 13cm<br>(3.5 x 5 인치)                                                                                                    |
|                                                     | Hagaki 카드, 100x148 mm (3.9x5.8 인치)                                                                                                    |
|                                                     | A6 카드, 105x148 mm (4.1x5.8 인치)                                                                                                    |
|                                                     | L 크기 카드, 90x127 mm (3.5x5 인치)                                                                                                    |
|                                                     | 법이 있는 L 크기 카느, 90x127 mm, 법<br>12.5 mm (3.5x5 이번, 태 0.5 이번)                                                                                                    |
|                                                     | 12.3 mm (3.3.3 관지, 립 0.3 관지)<br>21 ㅋ기 카드 127x178 mm(5x7 인치)                                                                                                    |
| 요지 조리                                               |                                                                                                    |
|                                                     | 마드고급 한화지(현영)<br>카드·이텍스 Hanaki A6 I 크기 2I 크기                                                                                                    |
|                                                     | 사진 스티커 용지                                                                                                    |
|                                                     | HP CD/DVD 레이블 용지                                                                                                    |
|                                                     | HP 점착 인화지                                                                                                    |
|                                                     | 기타 인화지(결과가 다를 수 있음)                                                                                                    |
|                                                     |                                                                                                    |
| 메エ디 가드                                              |                                                                                                    |
| 메포디 가드                                              | Memory Sticks                                                                                                    |
| 메포디 가프                                              | Memory Sticks<br>Microdrive                                                                                                    |
| 메포디 가프                                              | Memory Sticks<br>Microdrive<br>MultiMediaCard                                                                                                    |
| 베포디 가프                                              | Memory Sticks<br>Microdrive<br>MultiMediaCard<br>Secure Digital                                                                                                    |
| 메포디 가드                                              | Memory Sticks<br>Microdrive<br>MultiMediaCard<br>Secure Digital<br>xD-Picture Card                                                                                                    |
| 메모리 카드 지원 파일 형식                                     | Offipact Flash Type T 및 IT<br>Memory Sticks<br>Microdrive<br>MultiMediaCard<br>Secure Digital<br>xD-Picture Card<br>인쇄: 지원되는 모든 이미지 및 비디오 파일 형<br>식                                                                                                    |
| 메모리 카드 지원 파일 형식                                     | Compact lash Type T 및 IT<br>Memory Sticks<br>Microdrive<br>MultiMediaCard<br>Secure Digital<br>xD-Picture Card<br>인쇄: 지원되는 모든 이미지 및 비디오 파일 형<br>식<br>저장: 모든 파일 형식                                                                                                    |
| 메모리 카드 지원 파일 형식<br>용지함                              | Compact Flash Type T 및 IT<br>Memory Sticks<br>Microdrive<br>MultiMediaCard<br>Secure Digital<br>xD-Picture Card<br>인쇄: 지원되는 모든 이미지 및 비디오 파일 형<br>식<br>저장: 모든 파일 형식<br>최대 13 x 18cm(5 x 7 인치) 크기 용지 지원                                                                                                    |
| 메모리 카드 지원 파일 형식<br>용지함<br>용지함 용량                    | Compact Flash Type T 및 IT<br>Memory Sticks<br>Microdrive<br>MultiMediaCard<br>Secure Digital<br>xD-Picture Card<br>인쇄: 지원되는 모든 이미지 및 비디오 파일 형<br>식<br>저장: 모든 파일 형식<br>최대 13 x 18cm(5 x 7 인치) 크기 용지 지원<br>용지 20장, 최대 두께 - 용지당 305 µm (12 mil)                                                                                                    |
| 메모리 카드 지원 파일 형식<br>용지함<br>용지함 용량<br>전원 어댑터          | Compact Fiash Type T 및 TT<br>Memory Sticks<br>Microdrive<br>MultiMediaCard<br>Secure Digital<br>xD-Picture Card<br>인쇄: 지원되는 모든 이미지 및 비디오 파일 형<br>식<br>저장: 모든 파일 형식<br>최대 13 x 18cm(5 x 7 인치) 크기 용지 지원<br>용지 20장, 최대 두께 - 용지당 305 μm (12 mil)<br>HP 부품 번호 0957-2121(북미), 100-240 V AC<br>(± 10%) 50/60 Hz(± 3 Hz)                                                                                                    |
| 메모리 카드 지원 파일 형식<br>용지함<br>용지함 용량<br>전원 어댑터          | Compactifies in type T 및 in         Memory Sticks         Microdrive         MultiMediaCard         Secure Digital         xD-Picture Card         인쇄: 지원되는 모든 이미지 및 비디오 파일 형         직         저장: 모든 파일 형식         최대 13 x 18cm(5 x 7 인치) 크기 용지 지원         용지 20장, 최대 두께 - 용지당 305 µm (12 mil)         HP 부품 번호 0957-2121(북미), 100-240 V AC         (± 10%) 50/60 Hz(± 3 Hz)         HP 부품 번호 0957-2120(나머지 지역), 100-240 V AC         (± 10%) 50/60 Hz(± 10%) 50/60 Hz(± 3 Hz) |
| 메모리 카드 지원 파일 형식<br>용지함<br>용지함 용량<br>전원 어댑터<br>소비 전력 | Compactifiash Type T 및 IT<br>Memory Sticks<br>Microdrive<br>MultiMediaCard<br>Secure Digital<br>xD-Picture Card<br>인쇄: 지원되는 모든 이미지 및 비디오 파일 형<br>식<br>저장: 모든 파일 형식<br>최대 13 x 18cm(5 x 7 인치) 크기 용지 지원<br>용지 20장, 최대 두께 - 용지당 305 µm (12 mil)<br>HP 부품 번호 0957-2121(북미), 100-240 V AC<br>(± 10%) 50/60 Hz(± 3 Hz)<br>HP 부품 번호 0957-2120(나머지 지역),<br>100-240 V AC(± 10%) 50/60 Hz(± 3 Hz)<br>미국                                                                                    |
| 메모리 카드 지원 파일 형식<br>용지함<br>용지함 용량<br>전원 어댑터<br>소비 전력 | Compactifiash Type T 및 IT<br>Memory Sticks<br>Microdrive<br>MultiMediaCard<br>Secure Digital<br>xD-Picture Card<br>인쇄: 지원되는 모든 이미지 및 비디오 파일 형<br>식<br>저장: 모든 파일 형식<br>최대 13 x 18cm(5 x 7 인치) 크기 용지 지원<br>용지 20장, 최대 두께 - 용지당 305 µm (12 mil)<br>HP 부품 번호 0957-2121(북미), 100-240 V AC<br>(± 10%) 50/60 Hz(± 3 Hz)<br>HP 부품 번호 0957-2120(나머지 지역),<br>100-240 V AC(± 10%) 50/60 Hz(± 3 Hz)<br>미국<br>인쇄: 18.59W                                                                      |

제 9 장

| <u>(</u> 계속)     |                                                                                                    |
|------------------|----------------------------------------------------------------------------------------------------|
| 범주               | 사양                                                                                                    |
|                  | 꺼짐: 10.12W                                                                                                    |
|                  | 전 세계                                                                                                    |
|                  | 인쇄: <b>17.71W</b>                                                                                                    |
|                  | 유휴 상태: <b>12.63W</b>                                                                                                    |
|                  | 꺼짐: <b>10.24W</b>                                                                                                    |
| 잉크 카트리지          | HP 110 잉크젯 3색 컬러 잉크 카트리지                                                                                                    |
|                  | 참고 빠른 참조를 위해 사용자 설명서 뒷면 표<br>지에 잉크 카트리지 번호가 제공됩니다.                                                                                                    |
| USB 2.0 최고 속도 지원 | Microsoft® Windows 98 SE, Me, 2000<br>Professional, XP Home, XP Professional, XP<br>Starter Edition 맟 XP Professional x64<br>Mac® OS X 10.3.x 및 10.4.x |
|                  | USB 케이블의 길이는 3m(10 피트)를 넘지 않<br>는 것이 좋습니다.                                                                                                    |
| 비디오 파일 형식        | Motion JPEG AVI<br>Motion-JPEG QuickTime<br>MPEG-1                                                                                                    |

# **10 HP** 지원

- 지원 절차
- 전화로 HP 지원 받기
- 추가 보증 옵션
- HP 보증

## 지원 절차

#### 문제가 발생하면 다음 단계를 따르십시오.

- 1. HP Photosmart 프린터와 함께 제공된 설명서를 살펴 보십시오.
- HP 온라인 지원 웹 사이트 www.hp.com/support 를 방문하십시오. HP 온라 인 지원은 HP 고객 모두에게 제공됩니다. 다음 기능을 포함한 최신 장치 정 보와 전문적인 지원을 받을 수 있는 가장 빠른 방법입니다.
  - 공인된 온라인 지원 전문가에게 신속한 연락
  - HP Photosmart 프린터용 소프트웨어 및 드라이버 업데이트
  - 유용한 HP Photosmart 프린터 및 일반적인 문제에 대한 문제 해결 정
     보
  - HP Photosmart 프린터 등록 시 이용할 수 있는 앞선 장치 업데이트, 신 속한 지원 및 HP 뉴스그램
- 유럽만 해당: 해당 지역 대리점에 연락하십시오. HP Photosmart 프린터 하 드웨어에 문제가 발생한 경우 해당 구입처로 제품을 가져가야 합니다. (제 한된 장치 보증 기간 동안에는 무료로 서비스가 제공됩니다. 보증 기간 이 후에는 서비스 요금이 적용됩니다.)
- HP 지원 센터에 문의합니다. 장치, 국가/지역 및 언어에 따라 지원 항목과 제공 여부가 달라집니다.

## 전화로 HP 지원 받기

지원 전화 번호 목록은 전면 커버 안쪽의 전화 번호 목록을 참조하십시오.

#### 전화 지원 기간

북미, 아시아 태평양 및 남미(멕시코 포함)에서는 1년 동안 전화 서비스가 제공 됩니다. 유럽, 중동 및 아프리카의 전화 지원 기간은 www.hp.com/support 에서 확인하십시오. 표준 전화 요금이 적용됩니다.

#### 전화하기

컴퓨터와 HP Photosmart 프린터를 켜둔 상태로 HP 지원에 전화를 거십시오. 다음 정보를 즉시 제공할 수 있도록 준비해 두는 것이 좋습니다.

- 장치 모델 번호(장치 앞면의 스티커)
- 장치 일련 번호(장치의 뒷면 또는 바닥)

- 상황 발생 시 나타나는 메시지
- 다음 질문에 대한 대답
  - 전에도 이러한 문제가 발생했습니까?
  - 그때의 상황을 자세히 설명해 주시겠습니까?
  - 이 문제가 발생한 전후로 새로 추가한 하드웨어나 소프트웨어가 있습 니까?
  - 이러한 상황이 전에도 발생했습니까? (예: 뇌우로 장치가 옮겨진 경우 등)?

#### 전화 지원 기간 이후

전화 지원 기간 이후에는 사용자가 추가 비용을 부담하여 HP 에서 도움을 받을 수 있습니다. HP 온라인 지원 웹 사이트에서 도움말을 참조할 수도 있습니 다. www.hp.com/support.해당 HP 대리점이나 해당 국가/지역의 지원 전화 번 호로 문의하여 지원 항목을 확인하십시오.

## 추가 보증 옵션

추가 비용을 내고 프린터에 대한 서비스 계획을 연장할 수 있습니 다. www.hp.com/support 로 이동해 국가/지역 및 언어를 선택한 후 서비스 및 보증 분야를 찾아 서비스 계획 연장에 관한 정보를 구하십시오.

## HP 보증

| HP 제품          | 제한 보증 기간                                                                                                    |
|----------------|----------------------------------------------------------------------------------------------------|
| 소프트웨어 미디어      | 90일                                                                                                    |
| 프린터            | 1년                                                                                                    |
| 프린트 또는 잉크 카트리지 | HP 잉크가 고갈되는 날 또는 카트리지 겉면의 "보증<br>만료일" 중 먼저 도달하는 시점까지에 해당됩니다. 리필,<br>재생산, 개국, 오용, 포장이 손상된 HP 잉크 제품에 는 이<br>보증이 적용되지 않습니다. |
| 부속품            | 90일                                                                                                    |

A. 제한 보증 범위

- HP는 HP 하드웨어와 부속품 구입일로부터 상기 기간 동안 그 재료나 제조 과정에 결함이 없을 것임을 최종 사용자에게 보증합니다.
- 소프트웨어 제품의 경우 HP의 제한 보증은 프로그램 명령 실행에 실패한 경우에만 적용됩니다. HP는 특정 제품의 작동이 중단되거나 오류가 발생하지 않을 것임을 보증하지 않습니다.
- HP 제한 보증은 제품을 올바르게 사용한 경우에 일어난 결함에만 적용되며 다음과 같은 경우로 인해 일어난 결함에는 적용되지 않습니다.
  - a. 부적절한 유지보수 및 개조
  - b. HP에서 제공하지 않거나 지원하지 않는 소프트웨어, 용지, 부품 및 소모품 사용
  - c. 제품 사양에 맞지 않는 작동 환경
  - d. 무단 개조 및 오용

4. HP 프린터 제품의 경우 비 HP 카트리지 또는 리필 카트리지를 사용하더라도 고객에 대한 보증 또는 고객과 체결한 임의의 HP 지원 계약에는 영향이 없습니다. 하지만 프린터 고장 또는 손상의 원인이 비 HP 또는 리필 카트리지 또는 사용 기한이 지난 잉크 카트리지에 있는 경우에는 HP는 해당 프린터의 고장 또는 손상을 수리하는 데 소요된 시간 및 수리를 위해 사용한 부품에 대해 표준 요금을 부과합니다.

- HP는 보증 기간 중에 이러한 결함을 통지 받는 경우 제품 결함을 확인하고 재량에 따라 수리하거나 교체해 줍니다.
- 6. HP 보증 대상에 속하는 결함 제품에 대한 수리나 교체가 불가능한 경우, 결함을 통지 받은 후 적절한 시일 내에 제품 구입가를 환불해 줍니다.

7. 고객이 결함이 있는 제품을 HP에 반품하기 전에는 HP는 제품을 수리, 교체, 환불해야 할 의무가 없습니다.

- 8. 교체용 제품은 신제품이거나 신제품과 성능이 동등한 제품일 수 있습니다.
- 9. HP 제품에는 기능면에서 새 제품과 동일한 재활용 부품, 구성 요소, 재료 등이 사용될 수 있습니다.

10.HP 제한 보증서는 HP 제품이 공식 유통되는 모든 국가/지역에서 유효합니다. 방문 서비스와 같은 기타 보증 서비스에 대한 계약은 HP 지정 수입업체나 HP를 통해 제품이 유통되는 국가/지역에 위치한 HP 지정 서비스 업체에서 제공됩니다.

B. 보증 제한

- 현지법이 허용하는 범위 안에서, HP 또는 HP 협력업체는 명시적이든 또는 묵시적이든 제품의 상품성, 품질 만족도, 특정 목적에 대한 적합성 등에 대해 어떠한 보증 또는 조건도 제시하지 않습니다. C. 책임 제한
  - 현지법이 허용하는 범위에서 본 보증 조항에 명시된 배상은 고객에게 제공되는 유일하고도 독점적인 배상입니다.

· 배정입니다. 2. 현지법에서 허용하는 경우, 상기 조항을 제외하고는 어떠한 경우에도 HP나 HP 협력업체는 계약이나 불법 행위를 비롯한 기타 어떠한 원인으로 인해 발생한 데이터 상실, 직간접적, 특수적, 부수적, 결과적 (이익이나 데이터의 손실 포함) 피해를 포함한 기타 피해에 대해 아무런 책임이 없습니다.

D. 지역법

 본 보증서를 통해 고객에게 특정 법적 권리가 부여됩니다. 이 밖에도, 고객은 주 (미국), 성 (캐나다), 기타 국가/지역의 관련법에 따라 다른 권리를 보유할 수 있습니다.

- 본 보증서가 현지법과 상충되는 경우, 해당 현지법에 맞게 수정될 수 있습니다. 이러한 현지법에 따라 본 보증서의 책임 배제 및 기타 제한 조항이 고객에게 적용되지 않을 수도 있습니다. 예를 들어, 미국의 일부 주와 캐나다의 성을 비롯한 기타 국가/지역에서는 다음 조항이 적용될 수 있습니다.
  - a. 본 보증서의 책임 배제 및 기타 제한 조항으로 인해 고객의 법적 권리가 제한될 수 없습니다(예: 영국). b. 그렇지 않으면, 해당 제조업체가 규정한 책임 배제 및 기타 제한 조항의 효력이 상실됩니다.
  - c. 또는, 고객에게 보증 거리를 추가로 부여하거나 제조업체에 책임 배제 조항이 적용되는 묵시적 보증 기간을 지정하거나 묵시적 보증 기간을 제한할 수 있습니다.
- 법적으로 허용하지 않으면 본 보증서의 관련 조항은 고객에 대한 HP 제품 판매와 관련된 필수 법적 권리를 배제, 제한, 수정할 수 없으며 오히려 보충 조항으로 추가됩니다.

제 10 장
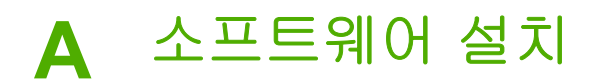

프린터에는 컴퓨터에 설치할 수 있는 소프트웨어(선택사양)가 함께 제공됩니다. 프린터의 상자에 함께 제공된 설치 지침을 사용하여 프린터 하드웨어를 설치한 다음 이 단원의 지침에 따라 소프트웨어를 설치하십시오.

# B 프린터 메뉴

프린터 메뉴에는 이미지 보기 및 인쇄, 도움말 보기 등 많은 기능이 있습니다. 4방향 화 살표 버튼을 사용하여 강조 표시된 경계선을 이동하여 이미지를 강조 표시합니다. OK 버튼을 눌러 강조 표시된 이미지를 선택합니다. 인쇄 버튼을 누르면 선택된 모든 이미 지가 인쇄됩니다.

# 사진 편집

- 독창적인 작업
  - 프레임: 현재 사진 주위에 장식용 프레임을 추가합니다.
  - **클립아트**: 현재 사진에 클립아트 이미지를 추가합니다.
  - **인사장**: 현재 사진에 인사장을 추가합니다.
  - 색 효과 추가: 다음 색 효과 중에서 선택합니다. 흑백, 세피아, 고풍 또는 효과 없음(기본값).
- 이미지 향상
  - 자동 향상: 향상 옵션을 선택하여 사진을 향상시킵니다.
  - 자르기: 현재 강조 표시된 이미지를 자릅니다. Q 또는 Q를 눌러 자른 영역의 크기를 조정합니다. 제어판에서 4방향 화살표 버튼을 눌러 자른 영역을 이동 합니다. OK 를 누른 다음 OK 를 다시 눌러 내장형 프린터 스토리지에 자른 사 진의 복사본을 저장합니다.
  - 사진 밝기: ◀ 또는 ▶를 눌러 슬라이더를 이동하여 사진 밝기를 조정합니다.
- 특수 인쇄 프로젝트
  - 파노라마 사진: 이 옵션을 선택하여 파노라마 인쇄를 켜짐 또는 꺼짐(기본값)으로 설정할 수 있습니다. 켜짐을 선택하면 선택한 사진을 모두 3:1 종횡비로 인쇄합니다. 인쇄하기 전에 10 x 30cm (4x12 인치) 용지를 넣습니다. 사진을 선택하면 녹색 상자가 인쇄될 영역을 표시합니다. 꺼짐을 선택하면 일반적인 3:2 종횡비로 인쇄됩니다.
  - 사진 스티커: 스티커 인쇄를 켜짐 또는 꺼짐(기본값)으로 설정합니다. 페이지 당 16장의 사진을 인쇄하려면 켜짐을 선택한 다음 특수 스티커 용지를 넣습니 다. 꺼짐을 선택하면 일반 레이아웃 옵션 중 하나를 사용하여 인쇄합니다.
  - 여권용 사진: 이 옵션을 선택하여 여권용 사진 모드를 켜짐 또는 꺼짐(기본값)
     으로 설정할 수 있습니다. 선택된 각 사진이 별도의 페이지에 선택된 여권용 사진 크기로 인쇄되고 각 인쇄된 페이지에 선택된 크기의 사진이 페이지에 맞게 표시됩니다.
  - CD/DVD 타투: CD/DVD 타투 모드를 켜짐 또는 꺼짐(기본값)으로 설정할 수 있 습니다.
  - 비디오 작업 인쇄: 비디오 프레임을 인쇄하기 전에 선택합니다.

# 슬라이드 쇼

- 선택한 사진 재생: 현재 선택된 사진의 슬라이드 쇼를 재생합니다.
- 저장된 슬라이드 쇼
  - 저장된 슬라이드 쇼 재생: 저장한 슬라이드 쇼를 재생합니다.
  - 선택한 사진을 슬라이드 쇼로 저장: 선택한 사진을 슬라이드 쇼로 저장합니다.
  - **저장한 슬라이드 쇼 삭제**: 저장한 슬라이드 쇼를 삭제합니다.

- 재생 조절 도구
  - 슬라이드 쇼 일시 중지: 현재 재생 중인 슬라이드 쇼를 일시 중지합니다.
  - 슬라이드 쇼 다시 시작: 현재 슬라이드 쇼 재생을 다시 시작합니다.
  - 슬라이드 쇼 종료: 현재 재생 중인 슬라이드 쇼를 종료합니다.
- 슬라이드 쇼 기본 설정: 슬라이드 쇼 기본 설정을 지정합니다. 반복, 이미지 간 간
   격, 전환 또는 임의를 선택합니다.

#### 인쇄 옵션

- 레이아웃 변경: 선택한 사진이 출력물에 배치되는 방법을 변경하려면 이 옵션을 선 택합니다. 1장, 2장, 4장 또는 인덱스 페이지를 선택할 수 있습니다.
- 인쇄 상태: 선택한 사진 범위에서 현재 인쇄 중인 페이지를 확인할 수 있습니다.

## 구성 및 저장

키워드를 사용하여 사진을 범주별로 구성하고 사진을 다양한 장치에 저장할 수 있습니 다.

저장

- 저장 프로세스: 전송된 이미지 수, 전송할 남은 이미지 수(x/y) 및 나머지 이미지를 전송하는 데 걸리는 시간을 확인할 수 있습니다. 이 옵션은 프린터에 저장할 때만 사용할 수 있습니다.
- 저장 취소: 저장을 취소할 수 있습니다. 이 옵션은 프린터에 저장할 때만 사용할 수 있습니다.
- 프린터에: 삽입된 메모리 카드나 카메라 포트에 연결된 장치의 사진을 내장형 프린 터 스토리지에 저장할 수 있습니다.
- 메모리 카드에: 프린터 전면의 카메로 포트에 연결된 장치 또는 내장형 프린터 스토 리지의 사진을 삽입된 메모리 카드에 저장할 수 있습니다.
- 외부에: 삽입된 메모리 카드나 내장형 프린터 스토리지의 사진을 프린터 전면의 카 메라 포트에 연결된 장치에 저장할 수 있습니다.
- 컴퓨터에: 삽입된 메모리 카드나 내장형 프린터 스토리지의 사진을 프린터 뒷면의 USB 포트에 연결된 컴퓨터에 저장할 수 있습니다.

키워드

내장형 프린터 스토리지에 저장된 각 사진에 키워드를 할당하고 나중에 키워드별로 사 진을 표시 및 정렬할 수 있습니다. 예를 들어, 나중에 휴가 스냅샷을 식별할 수 있도록 사진 그룹을 "휴가" 사진으로 표시할 수 있습니다. 10가지 키워드와 "기타"를 사용할 수 있습니다. 프린터 화면의 아래쪽에 표시된 사진에 할당된 키워드가 있음을 나타내는 키워드 아이콘이 나타납니다.

# Æ

- 키워드 할당
  - 즐겨찾기
    휴가
    공휴일
    생일
    가족
    친구
    애완 동물

- 장소
- 이벤트
- 학교
- 기타
- 키워드로 사진 보기
  - 모두: 사진을 모두 봅니다.
  - 마지막 저장: 마지막 저장한 사진을 볼 수 있습니다.
  - **인쇄됨**: 이전에 인쇄된 사진을 모두 봅니다.
  - 본 사진: 이전에 가장 자주 본 사진을 봅니다.
  - **즐겨찾기**: 즐겨찾기 키워드로 할당된 사진을 봅니다.
  - **휴가**: 휴가 키워드로 할당된 사진을 봅니다.
  - 공휴일: 공휴일 키워드로 할당된 사진을 봅니다.
  - 생일: 생일 키워드로 할당된 사진을 봅니다.
  - **가족**: 가족 키워드로 할당된 사진을 봅니다.
  - 친구: 친구 키워드로 할당된 사진을 봅니다.
  - 애완 동물: 애완 동물 키워드로 할당된 사진을 봅니다.
  - 장소: 장소 키워드로 할당된 사진을 봅니다.
  - 이벤트: 이벤트 키워드로 할당된 사진을 봅니다.
  - 학교: 학교 키워드로 할당된 사진을 봅니다.
  - 기타: 기타 키워드로 할당된 사진을 봅니다.
  - 모든 키워드: 키워드가 할당된 사진을 모두 봅니다.
  - 미할당: 키워드가 할당되지 않은 사진을 봅니다.
  - 비디오: 비디오를 봅니다.

• 할당된 키워드 제거

선택한 사진이나 선택한 앨범의 모든 사진에서 할당된 키워드를 제거합니다.

날짜 수정

**날짜 수정**을 선택하여 선택된 사진이나 현재 강조 표시된 사진에서 날짜/시간 표시의 날 짜를 변경할 수 있습니다.

# 도구

- 보관
  - 사용 가능한 공간: 내장형 프린터 스토리지에 남아있는 공간을 확인합니다.
  - 이미지 삭제: 현재 강조 표시된 사진이나 모든 선택된 사진을 삭제합니다.
  - 내장형 드라이브 다시 포맷: 내장형 프린터 스토리지를 다시 포맷합니다. 모든 사진이 영구히 지워집니다.
- Bluetooth
  - 장치 주소: Bluetooth 무선 기술을 사용하는 일부 장치에서는 위치를 찾을 장치
     의 주소를 입력해야 합니다. 이 메뉴 옵션은 프린터 주소를 표시합니다.
  - 장치 이름: Bluetooth 무선 기술을 사용하는 다른 장치에서 프린터의 위치를 찾 을 때 이 장치에 표시되는 프린터의 이름을 선택할 수 있습니다.
  - 암호키: 프린터의 Bluetooth 보안 수준이 높음으로 설정되면 다른 Bluetooth 장 치에서 프린터를 이용할 수 있도록 암호키를 입력해야 합니다. 기본 암호키는 0000입니다.
  - 표시 유형: 모두에게 표시(기본값) 또는 표시하지 않음을 선택합니다. 표시 유 형을 표시하지 않음으로 설정하면 프린터 주소를 아는 장치에서만 프린터로 인 쇄할 수 있습니다.

- 보안 수준: 낮음(기본값) 또는 높음을 선택합니다. 낮음으로 설정하면 Bluetooth 무선 기술을 사용하는 다른 장치의 사용자가 프린터 암호키를 입력하지 않아 도 됩니다. 높음으로 설정하면 Bluetooth 무선 기술을 사용하는 다른 장치의 사 용자가 프린터 암호키를 입력해야 합니다.
- Bluetooth 재설정 옵션: Bluetooth 메뉴의 모든 항목을 기본값으로 재설정합니다.
- Photosmart 공유(Instant Share): 이 옵션을 선택하여 삽입된 메모리 카드의 사진을 가족 및 친구와 공유할 수 있습니다. 프린터를 컴퓨터에 연결하고 프린터 소프 트웨어를 컴퓨터에 설치해야 합니다.
- 테스트 및 샘플 페이지
  - 테스트 페이지 인쇄: 이 옵션을 선택하면 문제 해결에 도움이 될 수 있는 프린 터에 대한 정보가 포함된 테스트 페이지를 인쇄할 수 있습니다.
  - 샘플 페이지 인쇄: 이 옵션을 선택하면 프린터의 인쇄 품질을 확인하는 데 유용 한 샘플 페이지를 인쇄할 수 있습니다.
  - 파노라마 샘플 페이지 인쇄: 파노라마 인쇄를 확인하는 데 유용한 샘플 페이지 를 인쇄합니다.
- 카트리지
  - 카트리지 상태: 잉크 카트리지에 남아있는 잉크량을 확인합니다.
  - 카트리지 정렬: 인쇄물이 높은 품질로 인쇄되도록 잉크 카트리지를 정렬합니
     다. 출력물의 색상이 일치하지 않거나 새 잉크 카트리지를 설치할 때 정렬 페 이지가 제대로 인쇄되지 않는 경우 이 작업을 수행합니다.
  - 카트리지 청소: 이 옵션을 선택하면 잉크 카트리지를 청소할 수 있습니다. 청소 후, 2단계 청소를 수행할지 묻는 메시지가 표시됩니다(예 또는 아니오 선택).
     예를 선택하면 2단계 청소 과정이 완료됩니다. 그런 다음 계속해서 3단계 청소 를 수행할지 묻는 메시지가 표시됩니다(예 또는 아니오 선택).

# 도움말

TV 에 연결, 리모컨 사용, Bluetooth 사용, 메모리 카드 삽입, 잉크 카트리지 설치, 용지 넣기, 용지 걸림 제거, 카메라 연결 등에 대한 도움말을 보는 방법에 대한 자세한 내용 과 팁을 보려면 도움말을 선택합니다.

# 기본 설정

- 슬라이드 쇼: 슬라이드 쇼 옵션을 설정합니다. 반복, 이미지 간 간격, 전환 또는 임 의를 선택합니다.
- 텔레비전: TV 옵션을 설정합니다. 종횡비 및 NTSC/PAL 을 선택합니다. TV 에 표시 할지 프린터에 표시할지를 선택합니다.
- 인쇄 품질: 이 옵션을 선택하여 인쇄 품질을 변경할 수 있습니다. 최상 또는 보통 인 쇄 품질을 선택합니다.
- 용지 종류: 인쇄할 용지 종류를 변경할 수 있습니다. HP 고급, HP 최고급 또는 기타 를 선택합니다. 최상의 결과를 얻으려면 HP 고급 인화지를 사용하는 것이 좋습니 다. 타사 용지나 기타 용지에 인쇄할 경우 프린터에서 자동으로 설정되도록 기타를 선택합니다.
- 날짜/시간: 이 옵션을 선택하면 인쇄된 사진에 날짜/시간 스탬프를 표시할 수 있습
   니다. 날짜/시간, 날짜만 또는 꺼짐(기본값)을 선택합니다.
- 색 공간: 색 공간(색 구성을 위한 3차원 수학 모델)을 선택합니다. 선택한 색 공간
   은 인쇄되는 사진의 색상에 영향을 미칩니다. Adobe RGB, sRGB 또는 자동 선택
   (기본값)을 선택합니다. 기본값인 자동 선택을 설정하면 Adobe RGB 색 공간(사용
   할 수 있는 경우)이 사용됩니다. Adobe RGB 를 사용할 수 없는 경우에는 sRGB 가
   기본으로 설정됩니다.

- 여백 없음: 이 옵션을 선택하여 여백 없는 인쇄를 켜짐(기본값) 또는 꺼짐으로 설정 할 수 있습니다. 여백 없는 인쇄를 해제하면 모든 페이지의 바깥 가장자리 둘레에 흰색의 얇은 여백이 표시됩니다.
- 인쇄 후: 이 옵션을 선택하면 인쇄 후 선택된 사진의 선택을 취소할지 여부를 변경 할 수 있습니다. 항상(기본값), 아니오 또는 항상 확인을 선택합니다.
- 기본값 복원: 이 옵션을 선택하면 프린터 기본값을 복원할 수 있습니다. 예 또는 아니오(기본값)를 선택합니다. 예를 선택하면 원래 제조시 기본 설정이 복원됩니다.
- 언어: 프린터 화면에 사용되는 언어를 변경할 수 있습니다.

# 색인

# В

Bluetooth 무선 프린터 어댑터 10 문제 해결 56

#### С

CD/DVD 레이블 27 CompactFlash 17

#### F

FAQ 49

#### н

Hewlett-Packard Company 통 지 4 HP Photosmart 공유 35 HP Vivera 잉크 41 HP 지원 65 HP 지원 센터에 문의 65

## Μ

Memory Stick 17 Microdrive 17 MultiMediaCard 17

# Q

Q&A 49

#### S

Secure Digital 17 SmartFocus 28 Sony Memory Stick. 참조 Memory Stick

#### U

USB 사양 62 포트 6

#### Х

xD-Picture Card 17

#### C

도움말 49 도움말 보기 49 디지털 카메라. 참조 카메라 <mark>ㄹ</mark> 레이아웃 및 사진 크기 22 리모컨 34

#### 

메뉴, 사진 편집 71 메뉴.키워드 72 메뉴,프린터 11 메모리 카드 삽입 17 제거 19 지원되는 종류 17 메모리 카드 삽입 17 메모리 카드 아이콘 19 메모리 카드 제거 19 문제 해결 Bluetooth 56 HP 지원 65 깜박이는 표시등 49 오류 메시지 57 용지 문제 53 품질 문제 55

#### ы

배터리 모델 10 충전 표시등 79 함 9 버튼 9 보관 인화지 46 잉크 카트리지 46 프린터 46 보증 67 비디오 카메라 프린터 화면의 아이콘 79 비디오 클립 단일 프레임 인쇄 28 지원되는 파일 형식 64

# •

사양 61 사진 보기 20 인덱스 20 인쇄 23

인쇄하기 위해 선택 22 적목 현상 제거 28 전자 우편으로 보내기 35 품질 향상 28 사진 보기 20 사진 수정 28 사진 스티커 26 사진 편집 메뉴 71 선택 조명 28 설명서,프린터 5 소프트웨어,설치 69 시스템 요구 사항 61 0 액세서리 10,47 여권용 사진 27 오류 메시지 57 용지 걸림 54 구매 및 선택 15 넣기 15 문제 해결 53 사양 62 용지함 6 유지보수 15 유지 보수 46 용지 넣기 15 용지함,용지 6 인쇄 CD/DVD 타투 71 사진 23 사진 스티커 26 사진 인덱스 20 여권용 사진 27 여러 사진 22 여러 인쇄본 22 축소 그림 20 컴퓨터 없이 17 테스트 페이지 44 파노라마 모드 25 파노라마 사진 22 잉크 레벨, 확인 44 잉크 잔량, 확인 79 잉크 카트리지 보관 46 접촉면 청소 44 정렬 45

청소 43 테스트 44 잉크 카트리지 정렬 45

#### ㅈ

자동차용 어댑터 47 적목 현상 제거 28 전자 우편으로 사진 보내기 35 전화 지원 65 전화 지원 기간 지원 기간 65 전화하기 65 정렬 페이지 45 제어판 9 지원 기간 이후 66 지원 절차 65

#### ᄎ

청소 잉크 카트리지 43 프린터 43 축소 그림, 인쇄 20

#### ᆿ 카메라

사진이 인쇄되지 않음 56 유형 37 포트 6 카트리지. 참조 잉크 카트리지 컴퓨터 소프트웨어 설치 69 시스템 요구 사항 61 키워드 메뉴 72

#### E

테스트 페이지 44

#### ш

파노라마 모드 25 파일 형식,지원 62 표시등 8 품질 문제 해결 55 사진 28 인쇄 31 인화지 46 테스트 페이지 인쇄 44 프린터 각 부분 6 메뉴 11 보관 46 사양 62 설명서 5 액세서리 10,47 오류 메시지 57 이동 47 청소 43 프린터 이동 10,47

#### 8

휴대용 가방 프린터 이동 47 휴대용 케이스 10

# 프린터 화면 아이콘

프린터 화면의 아이콘을 누르면 잉크 카트리지의 잉크 잔량, 현재 사진의 인덱스 번호 등과 같은 프린터 관련 정보가 제공됩니 다.

|              | 배터리 표시등: HP Photosmart 내장형 배터리(선택사양)가 설치되어 있는 경우 배터리의 충<br>전량을 표시합니다.                                                                                                    |
|--------------|----------------------------------------------------------------------------------------------------|
|              | 완전히 채워진 배터리 아이콘은 배터리가 완전히 충전되었음을 나타냅니다. 배터리를 사용<br>하면 배터리 아이콘에 완전히 채워진 양을 기준으로 대략적인 충전량이 나타납니다.                                                                                            |
|              | 배터리 아이콘 위쪽에 있는 번개 모양의 아이콘은 전원에 연결되어 있고 배터리가 충전 중<br>임을 나타냅니다. 배터리를 완전히 충전하면 콘센트 아이콘이 나타나 전원 코드를 분리하<br>고 원하는 경우 배터리를 사용하여 프린터를 실행할 수 있음을 나타냅니다.<br>배터리에 대한 자세한 내용은 배터리와 함께 제공된 지침을 참조하십시오. |
|              | <b>잉크량 측정기</b> : 잉크 카트리지의 잉크 잔량을 표시합니다.                                                                                                    |
| $\checkmark$ | <b>선택 상자</b> : 사진을 선택하면 확인 표시가 나타납니다.                                                                                                    |
| x2           | <b>매수</b> : 현재 사진의 인쇄 매수를 표시합니다.                                                                                                    |
| <u>م</u>     | 비디오 카메라: 프린터 화면에 비디오 클립이 표시되어 있는 경우에만 나타납니다.                                                                                                    |
| 5/30         | <b>인덱스 번호</b> : 현재 사진의 인덱스 번호 및 삽입된 메모리 카드에 있는 총 사진 수를 표시합<br>니다.                                                                                                    |
| æ            | <b>키워드</b> : 현재 사진이나 앨범에 할당된 키워드가 있음을 표시합니다.                                                                                                    |